### BAB 3 PELAKSANAAN KERJA MAGANG

### 3.1 Kedudukan dan Koordinasi

Kerja magang di PT Mastersystem Infotama dilakukan dengan kedudukan sebagai developer pada divisi Technology Solution Engineer Voice and Video Specialist yang merupakan subdivisi dari Solution Architect yang memiliki fokus pengerjaan yang berhubungan dengan penggunaan video dan suara. Contoh pada pengembangan MSX perience, dapat diperhatikan penggunaan video dan audio pada halaman analitik serta pada rancangan pengembangan selanjutnya dimana menggunakan salah satu aplikasi video conference, yaitu Webex. Proses kegiatan magang dikoordinasikan langsung oleh Bapak Novriadi selaku Business Development Manager dan Bapak Anthony Podiman selaku supervisi yang memberikan bimbingan dan arahan dalam setiap proses pengerjaan MSX perience. Pelaksanaan magang dimulai dengan persiapan framework, penjelasan beberapa materi yang akan digunakan, serta pemberian tugas dengan setiap masukan dan revisi disampaikan oleh Bapak Anthony. Setiap kegiatan untuk membahas tugas dan sesi sharing dilakukan secara online dari rumah menggunakan aplikasi Cisco Webex. Sesi sharing dihadiri beberapa karyawan lain untuk memberikan masukan dalam mengembangkan MSXperience. Pemberian tugas dilakukan melalui WhatsApp Messenger dengan bantuan GitLab sebagai version control yang digunakan.

### 3.2 Tugas yang Dilakukan

Selama program kerja magang berlangsung, terdapat beberapa tanggung jawab yang diberikan adalah sebagai berikut.

- 1. Mempelajari dan memahami *framework Angular* 7 untuk mengembangkan aplikasi MSXperience.
- 2. Mengimplementasikan setiap *library* pendukung yang digunakan untuk mendukung kriteria tampilan yang dibutuhkan.
- 3. Melakukan deployment aplikasi web ke server internal dari perusahaan.

Pelaksanaan kerja magang dilakukan dengan durasi 6 (enam) bulan dan

berikut adalah 25 (dua puluh lima) minggu *timeline* kerja yang diuraikan seperti pada Tabel 3.1.

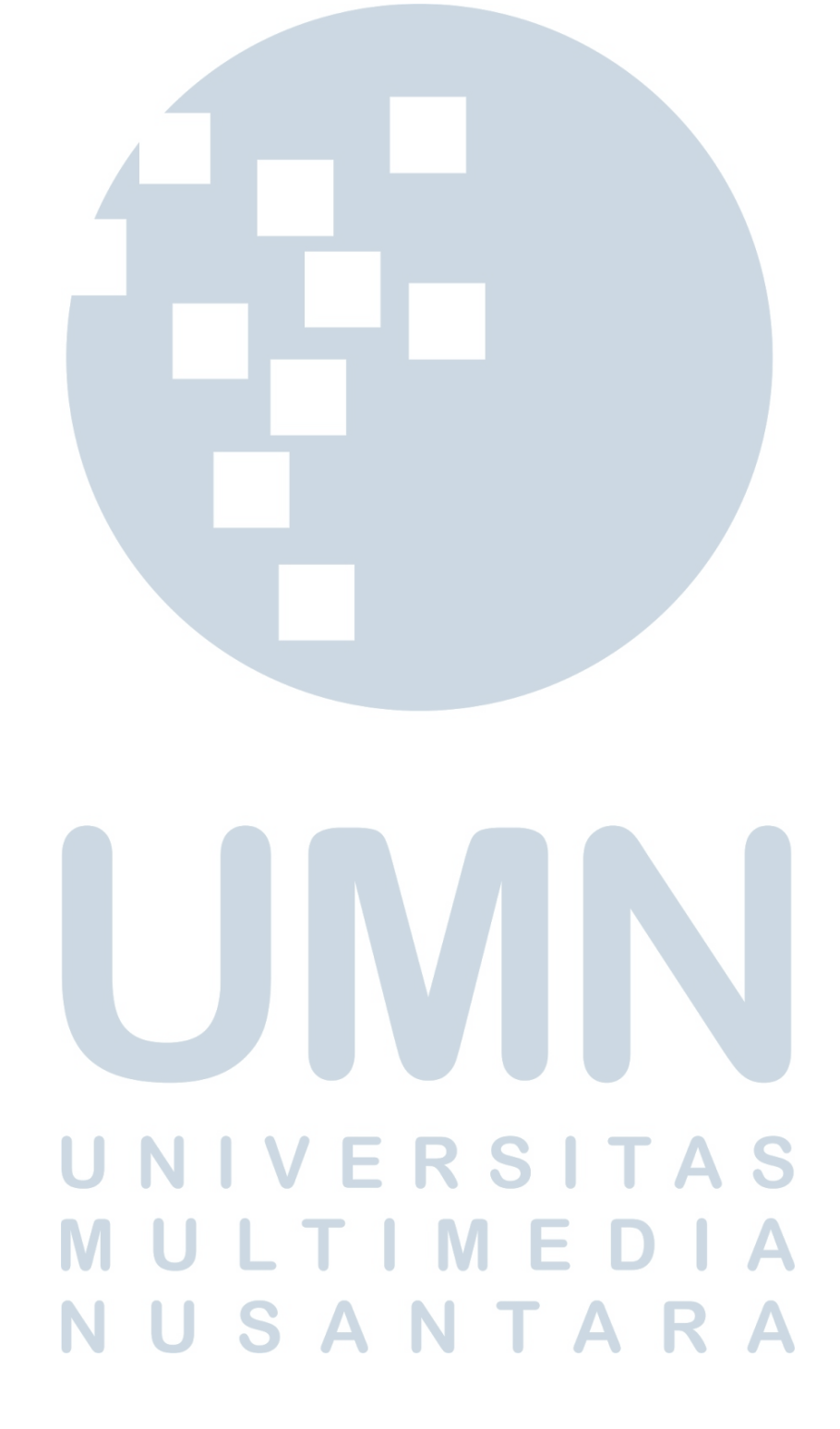

| Minggu Ke - | Pekerjaan yang dilakukan                                                             |  |
|-------------|--------------------------------------------------------------------------------------|--|
| 1           | Melakukan instalasi dan mempelajari dokumentasi penggunaan                           |  |
|             | framework Angular 7                                                                  |  |
| 2           | Memahami flow project Angular pada MSX perience dan memulai                          |  |
|             | pengerjaan tugas dari pembimbing                                                     |  |
| 3           | Pembuatan form pada tabs dan implementasi beberapa fitur meng-                       |  |
|             | gunakan Angular Material                                                             |  |
| 4           | Mempelajari CSS Angular Material untuk melakukan customiza-                          |  |
|             | tion pada UI                                                                         |  |
| 5           | Eksplorasi <i>library timepicker</i> dan melakukan implementasi fungsi               |  |
|             | pada form                                                                            |  |
| 6           | Pembuatan form dan pengecekan update database                                        |  |
| 7           | Memahami filter pada dropdown untuk tabel                                            |  |
| 8           | Pembuatan tabel menggunakan file JSON                                                |  |
| 9           | Mempelajari fungsi interval untuk fetching data                                      |  |
| 10          | Membuat confirmation modal                                                           |  |
| 11          | Menampilkan data dari current user yang sedang login                                 |  |
| 12          | Memperbaiki <i>bug</i> pada form                                                     |  |
| 13          | Pembuatan dark/light toggle                                                          |  |
| 14          | Merapikan UI sesuai dengan design yang diberikan                                     |  |
| 15          | Merapikan UI untuk masing-masing dark/light mode                                     |  |
| 16          | Melakukan deploy web ke server lab MSI                                               |  |
| 17          | Merapikan UI sesuai dengan <i>design</i> yang diberikan                              |  |
| 18          | Konfigurasi <i>localStorage</i> dan melakukan <i>deploy web</i> ke <i>server lab</i> |  |
|             | MSI                                                                                  |  |
| 19          | Eksplorasi feather.js dan library ngx-graph untuk membuat Net-                       |  |
| U           | work Topology ERSIAS                                                                 |  |
| 20          | Eksplorasi dan implementasi library NeXt-UI untuk membuat Net                        |  |
| IV          | work Topology                                                                        |  |
| 21          | Eksplorasi dan implementasi library AnyChart untuk membu                             |  |
|             | Network Topology                                                                     |  |
| 22          | Eksplorasi dan implementasi library Calendar dan menampilkan                         |  |
|             | informasi mengenai devices                                                           |  |
| 23          | Melakukan pembaharuan UI                                                             |  |

Tabel 3.1. Pekerjaan yang dilakukan tiap minggu selama pelaksanaan kerja magang

### 3.3 Uraian Pelaksanaan Magang

### 3.3.1 User Requirements

Berikut adalah *user requirements* yang diberikan oleh pembimbing sebagai ketentuan dalam pengembangan aplikasi MSXperience.

- 1. Aplikasi yang dikembangkan mampu menampilkan data analitis yang akan diperbaharui dalam interval yang ditentukan.
- 2. Aplikasi mampu menyaring data yang ditampilkan melalui *input* dalam form.
- 3. Aplikasi dapat menampilkan data dalam bentuk grafik.
- 4. *User* dapat mengontrol beberapa tampilan grafik untuk terus diperbaharui atau dihentikan sesaat melalui tombol *pause* dan *play*.
- 5. User dapat melakukan pembaharuan data pada halaman setting.
- 6. Aplikasi yang dikembangkan memiliki dua *mode* tampilan, yaitu *dark mode* dan *light mode*.
- 7. Aplikasi mampu menampilkan network graph sebagai topologi.
- 8. Aplikasi mampu menampilkan informasi mengenai *event* yang terjadi pada *devices*.

### 3.3.2 Perancangan Aplikasi

### A. Sitemap

Berikut merupakan *sitemap* MSXperience yang dapat diperhatikan pada gambar 3.1.

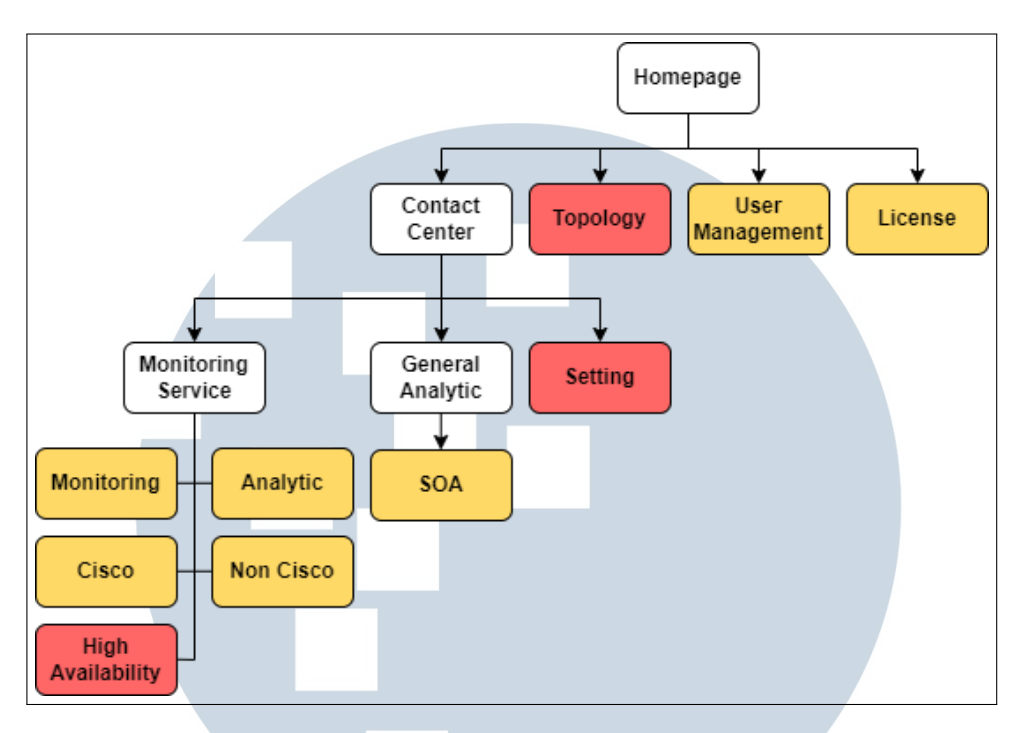

Gambar 3.1. Sitemap MSXperience

Pada Gambar 3.1, terdapat *sitemap* yang dibuat berdasarkan halaman yang tersedia dalam aplikasi MSXperience untuk memudahkan dalam memahami bentuk dan menu yang tersedia dalam keseluruhan halaman *website*. Tampilan *homepage* memiliki empat menu utama, yaitu *contact center*, *Topology*, *User Management*, dan *License*. Terdapat dua warna utama yang menjadi indikator untuk membedakan pengerjaan dimana warna merah sebagai halaman baru yang dibuat untuk mendukung pengembangan aplikasi MSXperience, sedangkan warna kuning cenderung merupakan pembaharuan terhadap tampilan sesuai dengan *design* yang diberikan.

### **B.** Flowchart

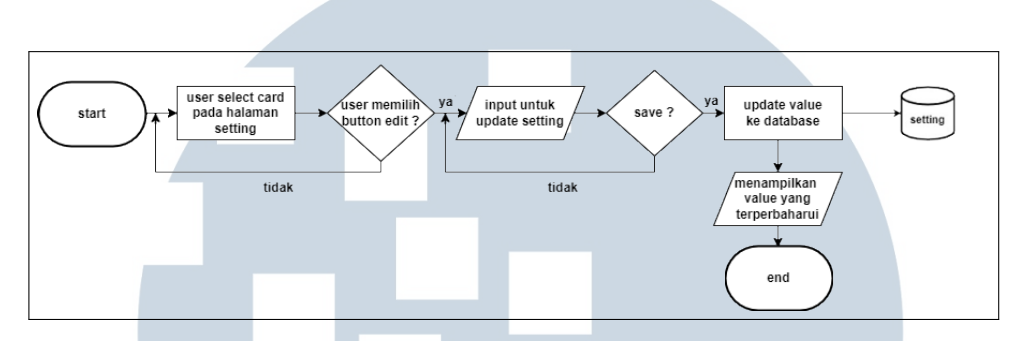

### **B.1** Flowchart Front-End Setting

Gambar 3.2. Flowchart Halaman Setting pada MSX perience

Pada Gambar 3.2 merupakan *flowchart* dari halaman *Setting*. Jika *user* menekan tombol *edit*, maka *user* dapat melakukan pembaharuan terhadap informasi pada *form*. Selanjutnya, jika *user* memilih untuk menyimpan perubahan tersebut, maka data akan diperbaharui ke *database*.

### **B.2 Flowchart Front-End Topology**

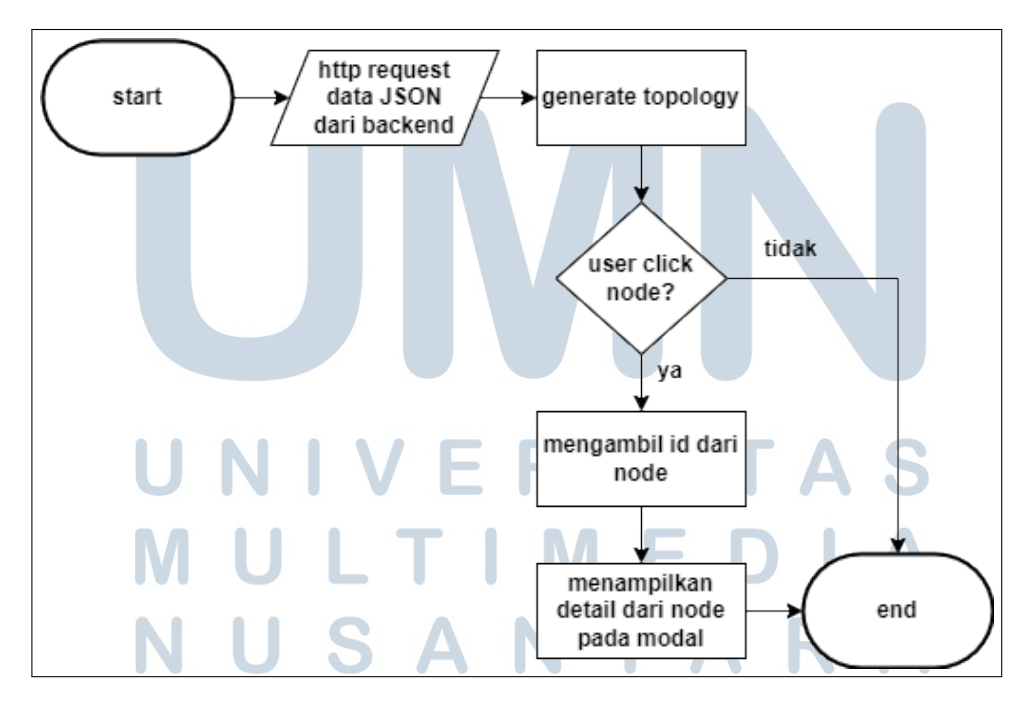

Gambar 3.3. Flowchart Halaman Topology pada MSXperience

Gambar 3.3 merupakan *flowchart* pada halaman *topology*, setiap data *topology* diperoleh melalui *http request* 

ke *back-end* untuk menampilkan grafik *topology*. Selanjutnya ketika user menekan node pada grafik akan memunculkan modal yang berisikan informasi mengenai node yang dipilih.

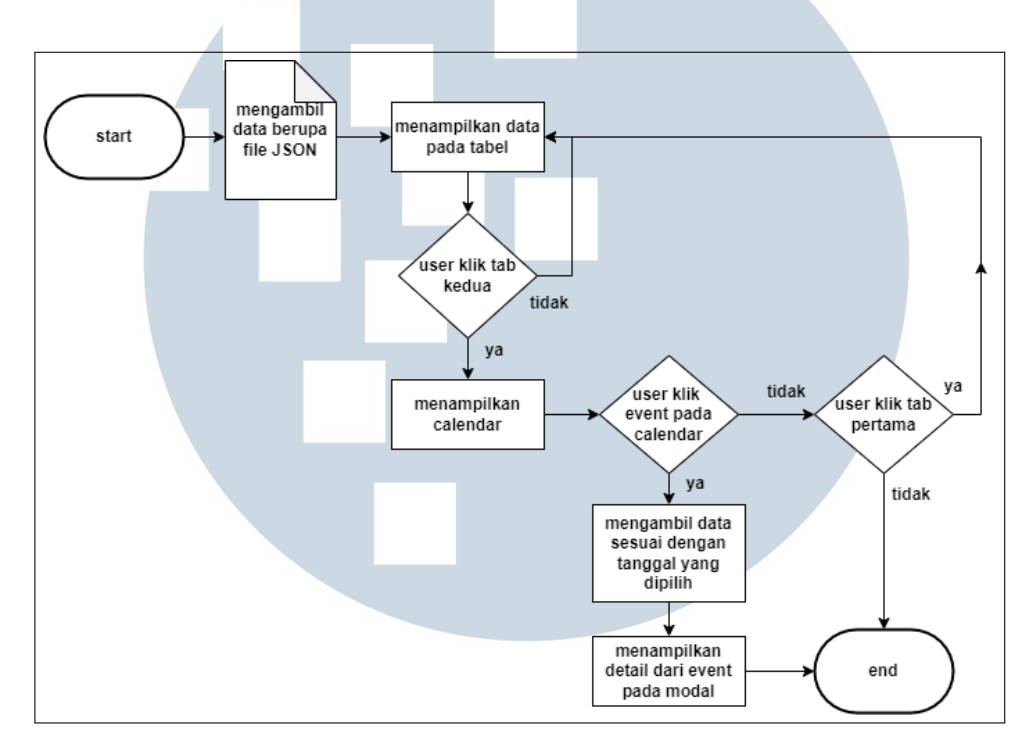

### **B.3 Flowchart Front-End High Availability**

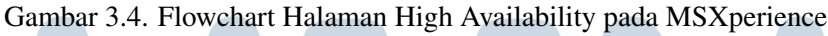

Gambar 3.4 merupakan *flowchart* pada halaman High Availability, dimana terdapat dua buah tabs. Ketika user pertama kali membuka halaman High Availability, maka akan ditampilkan bagian pada tab pertama dengan mengambil data yang berupa file JSON. Setiap data tersebut akan ditampilkan dalam bentuk tabel. Selanjutnya, ketika user memilih untuk menekan tombol menuju tab kedua, maka halaman akan menampilkan sebuah *calendar* yang memiliki events masingmasing yang terjadi pada setiap tanggal. Jika *user* menekan salah satu *event* yang terjadi pada *calendar*, maka data yang diambil berupa parameter *days* yang menampung tanggal yang dipilih. Setelah itu, setiap event akan tampil pada sebuah modal untuk menampilkan detail yang terjadi dalam tanggal tersebut.

### C. Struktur tabel

|   | setting |               |             |  |
|---|---------|---------------|-------------|--|
|   | 1       | name          | varchar(36) |  |
| 1 |         | description   | text        |  |
|   |         | configuration | json        |  |

Gambar 3.5. Tabel2 database

Pada Gambar 3.5 terdapat tabel yang digunakan dalam mempersiapkan informasi yang ditampilkan dalam halaman *setting*. Informasi tersebut dapat diubah dan setiap perubahannya akan diperbaharui dalam database. Untuk implementasinya, digunakan database PostgreSQL.

Berikut adalah penjelasan atribut beserta *data type*[2] yang terdapat pada tabel *setting*.

- a. Name : atribut *name* memiliki tipe data *character vary-ing (varchar)* dengan daya tampung yang dimiliki sebanyak 36 karakter untuk digunakan sebagai *primary key*.
- b. Description : atribut *description* memiliki tipe data *text* yang digunakan sebagai penjelasan informasi tambahan.
- c. Configuration : atribut *configuration* memiliki tipe data json yang digunakan sebagai kumpulan data yang diterima dari *server*.

### D. Perancangan Antarmuka STAS

Dalam perancangan antarmuka yang dibangun, terdapat 3 (tiga) elemen yang tidak berubah ketika halaman berganti dari satu menu ke menu lainnya, yaitu elemen *navigation bar, sidebar,* dan *footer*. Sebaliknya, setiap halaman memiliki komponen dengan isi konten yang berbeda-beda. Berikut penjelasan terhadap 3 (tiga) elemen pada halaman MSXperience.

- a. Navigation Bar : pada menu *navigation bar*, terdapat icon menu, logo PT Mastersystem Infotama, *toggle dark/light mode*, dan detail profil *user* yang disertai dengan nama dan foto.
- b. Sidebar : menu sidebar berisikan daftar dari seluruh menu yang terdapat pada MSXperience. Menu tersebut terdiri dari Menu Topology, User Management, License, dan Contact Center. Dimana pada menu Contact Center dibagi menjadi Monitoring Service, General Analytic, dan Setting. Selanjutnya, Pada menu Monitoring Service terdapat 5 (lima) sub menu lainnya, yaitu Monitoring, Analytic, Cisco, Non Cisco, dan High Availability. Seluruh menu ini dapat dilihat kembali pada Gambar 3.1.
- c. Footer : Pada *footer*, berisikan *text copyright* dan logo dari PT Mastersystem Infotama.

| ICON     MENU       KON     MENU       |
|----------------------------------------|
|                                        |
| GRAPH<br>TOPOLOGI                      |
|                                        |
|                                        |
| Gambar 3.6. Halaman Antarmuka Topology |

### D.1 Halaman Antarmuka Topology

Halaman *topology* merupakan bagian menu utama yang dapat langsung ditekan oleh *user* melalui *sidebar*. Dapat diperhatikan pada Gambar 3.6 dimana halaman *topol*- ogy memiliki komponen dengan isi konten berupa *network* graph. Terdapat penggunaan *NPM package* untuk membantu dalam melakukan implementasi terhadap *network* graph sebagai gambaran dan penjelasan hubungan antar *device* yang terdapat pada MSXperience.

### D.2 Halaman Antarmuka User Management

|                   |                                             | $\bigcirc$ |
|-------------------|---------------------------------------------|------------|
|                   | HALAMAN USER MANAGEMENT DOWNLOAD EXC        | )EL        |
|                   | виттоп виттоп                               |            |
|                   | TABLE                                       |            |
|                   |                                             | .060       |
| Gar               | nbar 3.7. Halaman Antarmuka User Management |            |
| U N<br>M U<br>N U | JIVERSITAS<br>JLTIMEDIA<br>JSANTARA         |            |

| ISYSTEM INFOTAMA        |                |
|-------------------------|----------------|
| HALAMAN USER MANAGEMENT | DOWNLOAD EXCEL |
|                         |                |
| CARD<br>FORM            |                |
|                         | BUTTON BUTTON  |
| <br>СОРУКІСНТ           |                |

Gambar 3.8. Halaman Antarmuka User Management New User

| ICON MENU >                                                     | IENT DOWNLOAD EXCEL             |
|-----------------------------------------------------------------|---------------------------------|
| ICON MENU<br>ICON MENU<br>ICON MENU<br>NAME<br>BUTTON<br>BUTTON | CARD<br>FORM                    |
|                                                                 |                                 |
| Gambar 3.9. Halaman Ar                                          | ntarmuka User Management Detail |

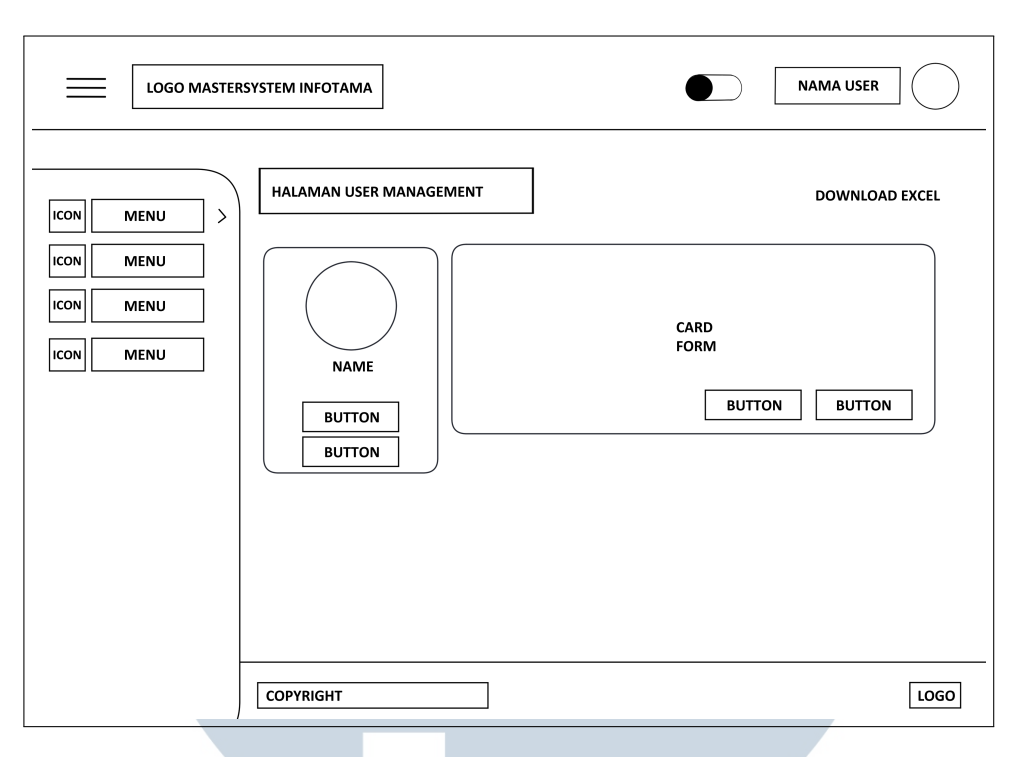

Gambar 3.10. Halaman Antarmuka User Management Detail

Halaman User Management merupakan bagian dari menu utama yang dapat diakses secara langsung ketika user menekan menu User Management pada sidebar. Halaman ini digunakan sebagai pengelolahan user dan dapat dilihat pada Gambar 3.7 bahwa setiap data user akan ditampilkan dalam bentuk tabel. Terdapat pula halaman untuk menambah user baru seperti pada Gambar 3.8 yang merupakan form pada sebuah card. Selanjutnya terdapat antarmuka untuk menampilkan detail dari user yang dapat dilihat pada Gambar 3.9 dan Gambar 3.10 dengan 2 (dua) menu masing-masing untuk halaman edit dan reset password user.

### D.3 Halaman Antarmuka License

|                 | NAMA USER      |
|-----------------|----------------|
| HALAMAN LICENSE | DOWNLOAD EXCEL |
| CARD KETERANGAN |                |
|                 |                |
| CARD UPLOAD     |                |
|                 |                |
|                 |                |
|                 |                |
|                 |                |
|                 | LOGO           |

Gambar 3.11. Halaman Antarmuka License

Halaman *license* dapat diakses secara langsung ketika user menekan menu *license* pada sidebar. Gambar 3.11 menggambarkan terdapat 2 (dua) buah card yang masingmasing digunakan untuk menampilkan informasi mengenai *license* yang dimiliki, sedangkan card lainnya digunakan untuk input user berupa upload dokumen *license* yang dimiliki.

### D.4 Halaman Antarmuka Setting

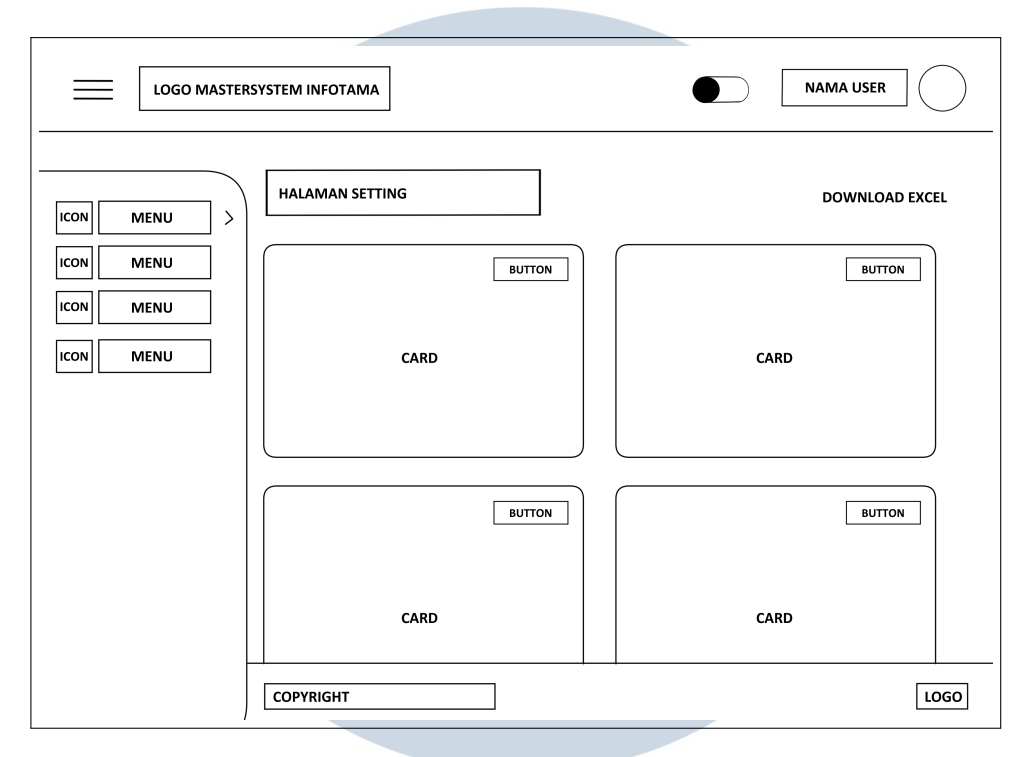

Gambar 3.12. Halaman Antarmuka Setting

Halaman *Setting* merupakan sub menu dari Contact Center yang berisikan beberapa *card* yang berfungsi sebagai form untuk menampilkan informasi data saat ini dan *user* dapat melakukan konfigurasi dengan menekan tombol *edit*, sehingga setiap data yang diperbaharui akan disimpan pada database.

### D.5 Halaman Antarmuka Monitoring

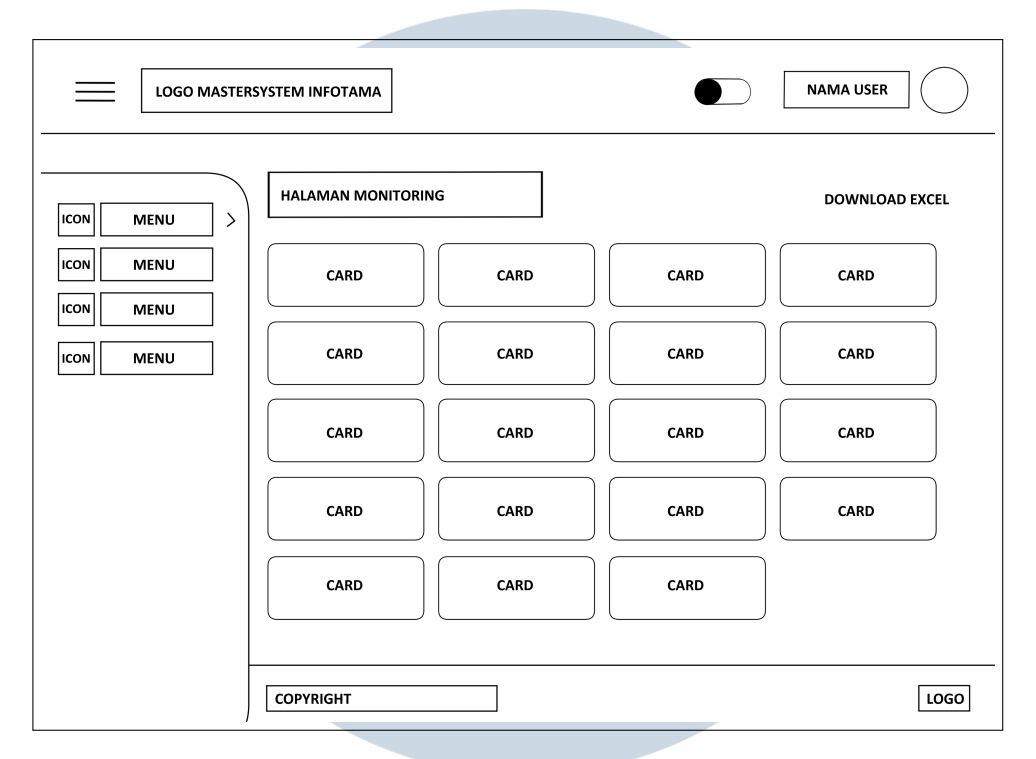

Gambar 3.13. Halaman Antarmuka Monitoring

Halaman *monitoring* merupakan bagian dari menu utama, yaitu *Contact Center* yang terdapat dalam sub menu *Monitoring Service*. Halaman *monitoring* merupakan halaman utama yang akan tampil ketika *user* selsai melakukan *login* ke MSXperience. Dapat diperhatikan pada Gambar 3.13, dimana terdapat berbagai *card* yang berisikan informasi dari data yang dimiliki oleh seluruh *device* pada MSXperience.

### D.6 Halaman Antarmuka Analytic

| LOGO MASTER | SYSTEM INFOTAMA            |                |
|-------------|----------------------------|----------------|
| ICON MENU > | HALAMAN DASHBOARD/ANALYTIC | DOWNLOAD EXCEL |
|             | CARD ANALY                 | пс             |
|             | CARD ANALY                 | тіс            |
|             | CHART                      | CHART          |
|             | COPYRIGHT                  | LOGO           |

Gambar 3.14. Halaman Antarmuka Analytic Tab Pertama

|             | SYSTEM INFOTAMA                        |               | NAMA USER      |
|-------------|----------------------------------------|---------------|----------------|
| ICON MENU > | HALAMAN DASHBOARD/ANALYTIC       TAB 1 |               | DOWNLOAD EXCEL |
|             |                                        | CARD ANALYTIC |                |
|             | CHART                                  |               | CARD           |
|             | COPYRIGHT                              | , ,           | LOGO           |

Gambar 3.15. Halaman Antarmuka Analytic Tab Kedua

Halaman *analytic* merupakan sub menu dari *Monitoring Service* yang dibagi menjadi 2 (dua) *tab*. Gambar 3.14 dan Gambar 3.15 menunjukan antarmuka yang berisikan *card analytic* yang keduanya berfungsi penampung beberapa *card* lainnya untuk menampilkan data analitis yang diambil berdasarkan beberapa hal, antara lain data *video, call, chat,* dan *email*. Selanjutnya, pada bagian bawah terdapat *chart* untuk menampilkan data pendukung lainnya yang dituangkan dalam bentuk grafik *pie*.

### D.7 Halaman Antarmuka Cisco dan Non Cisco

| ICON MENU > | HALAMAN CISCO/NON CISCO | DOWNLOAD EXCEL |
|-------------|-------------------------|----------------|
| ICON MENU   | CARD                    | CARD           |
|             | ACCORDION               | $\vee$         |
|             | ACCORDION               | <u> </u>       |
|             | TABEL                   |                |
|             |                         |                |
|             | COPYRIGHT               | LOGO           |

Gambar 3.16. Halaman Antarmuka Cisco dan Non Cisco Jenis 1

## M U L T I M E D I A N U S A N T A R A

|             | 'STEM INFOTAMA          |                |
|-------------|-------------------------|----------------|
| ICON MENU > | HALAMAN CISCO/NON CISCO | DOWNLOAD EXCEL |
|             | CARD                    | CARD           |
|             |                         |                |
|             | TABEL                   | TABEL          |
|             |                         |                |
|             | СОРУКІВНТ               | LOGO           |

Gambar 3.17. Halaman Antarmuka Cisco dan Non Cisco Jenis 2

|             | ISYSTEM INFOTAMA        |                |
|-------------|-------------------------|----------------|
| ICON MENU > | HALAMAN CISCO/NON CISCO | DOWNLOAD EXCEL |
|             | ACCORDION               | CARD           |
|             |                         |                |

Gambar 3.18. Halaman Antarmuka Cisco dan Non Cisco Jenis 3

Halaman *Cisco* dan *Non Cisco* merupakan pengelompokan dari beberapa *devices*, namun dalam sisi antarmuka memiliki 3 (tiga) jenis tampilan yang dapat diperhatikan pada Gambar 3.16, Gambar 3.17, dan Gambar 3.18. dimana pada Gambar 3.16 dapat diperhatikan bahwa halaman *Cisco* dan *Non Cisco* ditampilkan dalam bentuk tabel yang ditampung dalam sebuah material *accordion*, sedangkan pada Gambar 3.17 dan Gambar 3.18 halaman *Cisco* dan *Non Cisco* ditampilkan berupa card yang berisikan *monitoring* dari spesifik *device*.

### D.8 Halaman Antarmuka High Availability

| LOGO MASTERS | SYSTEM INFO     | DTAMA          |                    | $\sum$ |
|--------------|-----------------|----------------|--------------------|--------|
| MENU         | HALAMA<br>TAB 1 | N AVAILABILITY | DOWNLOAD EXCE      | L      |
|              |                 | TABEL CISCO    | TABEL<br>NON CISCO |        |
|              | COPYRIGI        | IT             | <br>LC             | GO     |

Gambar 3.19. Halaman Antarmuka High Availability Tab Pertama

| ICON MENU > | HALAMAN AVAILABILITY DOWNLOAD | ) EXCEL |
|-------------|-------------------------------|---------|
|             |                               |         |
|             | CALENDAR                      |         |
|             |                               |         |
|             | COPYRIGHT                     | LOGO    |

Gambar 3.20. Halaman Antarmuka High Availability Tab Kedua

Halaman High Availability merupakan sub menu dari Monitoring Service dengan memiliki 2 (dua) tab. Pada tab pertama, dapat dilihat pada Gambar 3.19 dimana terdapat 2 (dua) buah tabel yang berisikan data untuk device yang termasuk dalam Cisco atau bukan. Sedangkan pada tab kedua, dapat diperhatikan pada Gambar 3.20 merupakan sebuah calendar. Tampilan ini dibuat untuk memudahkan user melihat error yang terjadi pada sebuah device di waktu tertentu.

### D.9 Halaman Antarmuka SOA

| LOGO MASTER | SYSTEM INFOTAMA | NAMA USER            |
|-------------|-----------------|----------------------|
| ICON MENU > | HALAMAN SOA     | DOWNLOAD EXCEL       |
|             |                 | BUTTON BUTTON BUTTON |
|             |                 | CHART                |
|             |                 |                      |
|             |                 | BUTTON BUTTON BUTTON |
|             |                 | CHART                |
|             | COPYRIGHT       | LOGO                 |

Gambar 3.21. Halaman Antarmuka SOA

Halaman SOA merupakan sub menu dari *General Analytic* dengan utamanya berisikan *chart* dalam beberapa jenis, antara lain *pie*, garis, dan *speedometer* yang ditampilkan secara berurut menggunakan *card*.

### 3.3.3 Implementasi

Dalam implementasinya, keseluruhan dari tampilan halaman MSXperience memiliki 2 (dua) buah mode yang dapat diubah sesuai keinginan dari *user*, yaitu mode terang dan mode gelap dengan mode terang yang merupakan pengaturan *default* yang dimiliki oleh MSXperience. Kedua mode ini akan aktif ketika user menekan *toggle* yang berada di bagian *navigation bar*. Untuk dapat mengimplementasikannya, digunakan localstorage untuk menyimpan *key* dan *value* dari *default* mode. Ketika terdapat perubahan yang terjadi saat *user* melakukan *refresh* pada halaman MSXperience, *value* yang tersimpan terakhir yang akan digunakan menjadi *default* mode, sehingga mencegah perubahan mode selalu kembali menjadi mode terang.

### A. Halaman Topology

Halaman *topology* bertujuan untuk menampilkan *network graph* yang merupakan susunan dari *devices* yang dimiliki oleh MSXperience dan akan ditampilkan dalam bentuk *topology*. Dalam upaya mengimplmenetasikannya, terdapat beberapa perubahan yang terjadi.

Pertama, terdapat NPM *package* yang digunakan yaitu ngxgraph[3]. Dalam proses implementasinya, terdapat berbagai kendala untuk dapat menampilkan graph agar sesuai. Pada Gambar 3.22, dapat diperhatikan bahwa garis penghubung antara node terlihat tidak rapi. Hal ini diakibatkan karena keterbatasan dalam melakukan konfigurasi terhadap setiap garis tersebut. Terlebih, setiap garis akan otomatis terbentuk dan menempatkan posisi sesuai secara *default* seperti yang disediakan dari *package* tersebut. Selain itu, kesulitan dalam mengatur beberapa node yang disusun secara horizontal juga menjadi masalah yang tidak dapat diatur secara *custom* melalui *coding* yang dilakukan.

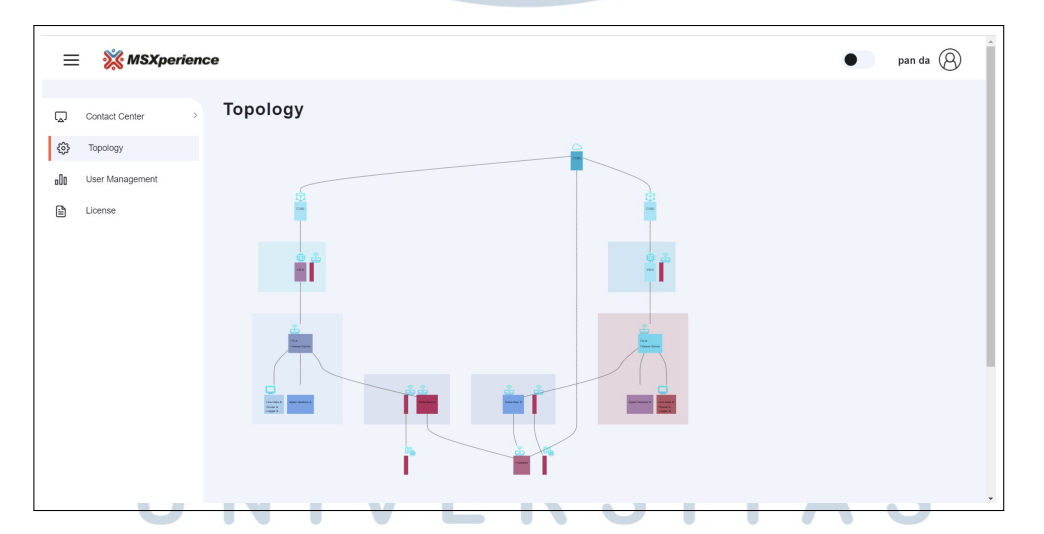

Gambar 3.22. Halaman Topology Menggunakan Ngx-Graph

Setelah melakukan eksplorasi pada dokumentasi terkait *pack-age* Ngx-graph, ditemukan cara untuk menampilkan node agar terlihat lebih rapi baik secara horizontal maupun vertikal seperti yang dapat dilihat pada Gambar 3.23. Untuk melakukan implementasi ini, digunakan *template* yang disediakan dengan nama *organizational tree*. Namun, *design* tersebut dinilai kaku dan cenderung terlihat

seperti sebuah grafik organisasi, sehingga mengurangi tampilan yang diharapkan dengan tujuan pembentukan *graph* sebagai sebuah *topology*.

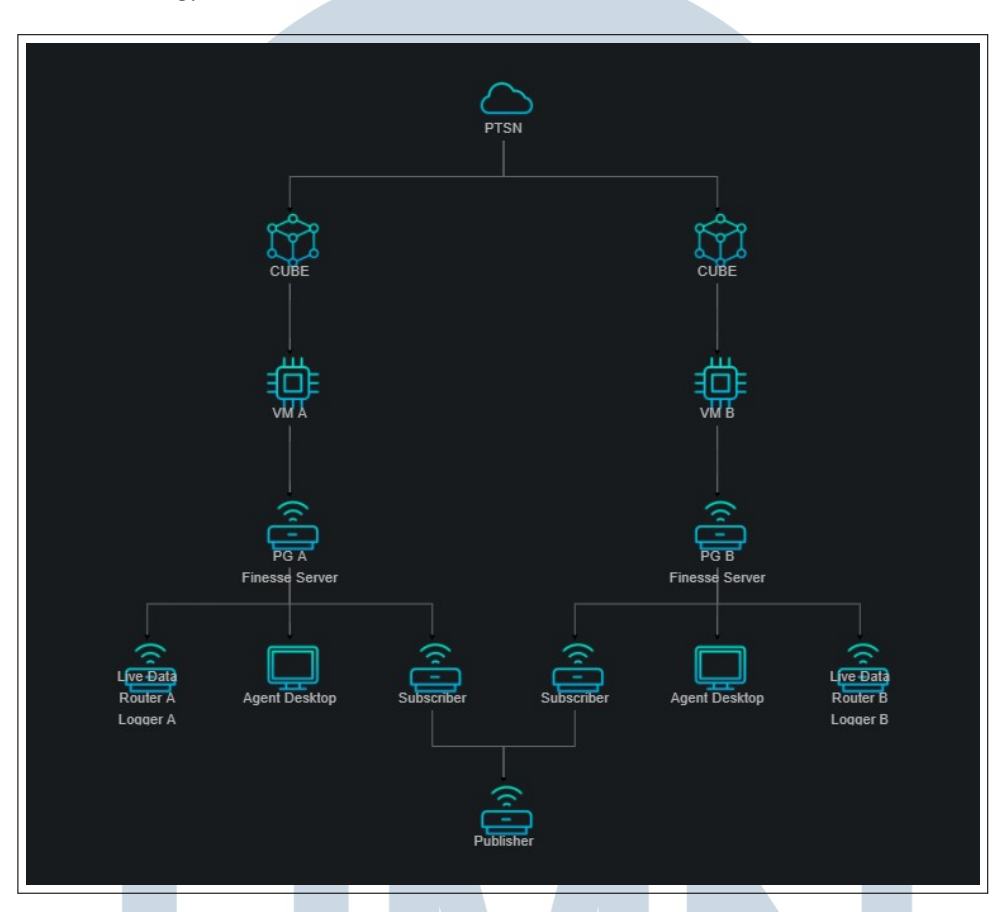

Gambar 3.23. Halaman Topology Menggunakan Ngx-Graph Custom

Selanjutnya, terkait dengan pertimbangan terhadap masalah yang terjadi pada *package* Ngx-graph tersebut, maka dilakukan pembaharuan terhadap tampilan dengan menggunakan *library* lain, yaitu NeXt-UI[4]. *Library* NeXt-UI merupakan library khusus yang disediakan langsung oleh Cisco. Penggunaan *library* ini sangat mendukung dan memudahkan dalam penyusunan node baik dari segi peletakan setiap node dan untuk *generate* setiap garis penghubung. Sehingga dapat terlihat lebih rapi seperti yang terlihat pada Gambar 3.24. Namun, Terdapat masalah yang terjadi dimana terdapat kesulitan dalam implementasinya. Elemen yang ditampilkan cenderung tidak tampil dalam *body* HTML. Hal ini diperkirakan akibat *library* NeXt-UI mendukung *import code* dalam JavaScript. Melihat ada masalah tersebut, pembimbing mengarahkan untuk merubah tampi-

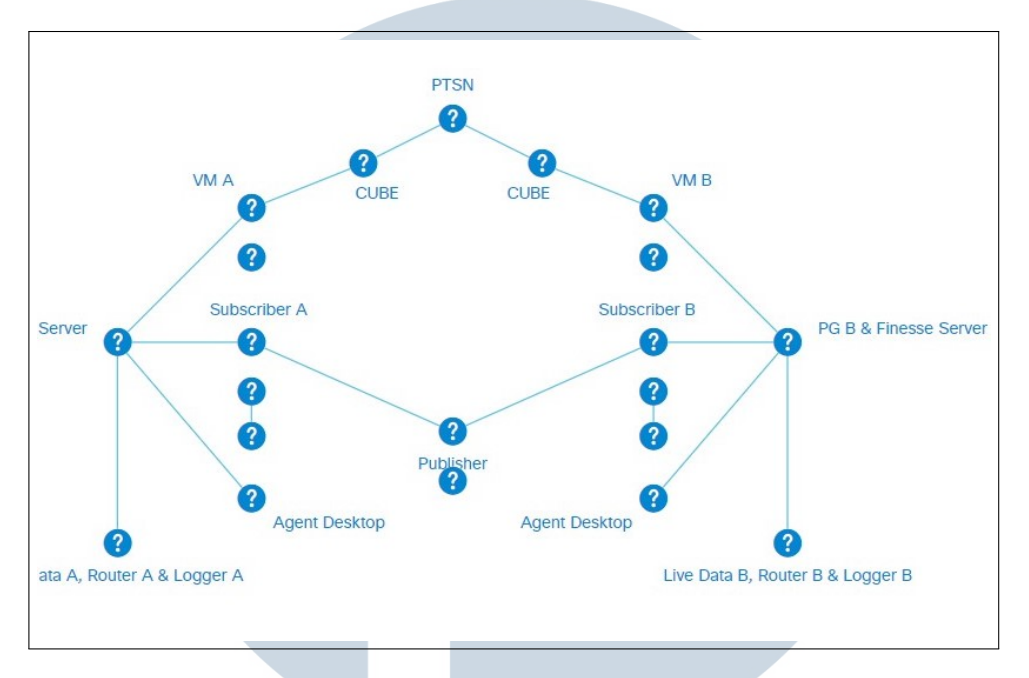

lan dengan melakukan implementasi menggunakan *package* atau *library* lain yang lebih mendukung.

Gambar 3.24. Halaman Topology Menggunakan NeXt-UI

Metode selanjutnya digunakan NPM *package* Anychart[5]. Pembaharuan tampilan mengggunakan *library* Anychart dimudahkan karena adanya beberapa contoh pendukung yang disediakan pada dokumentasi. Setelah berhasil menampilkan data *dummy* seperti pada Gambar 3.25, dilakukan pembaharuan data secara dynamic.

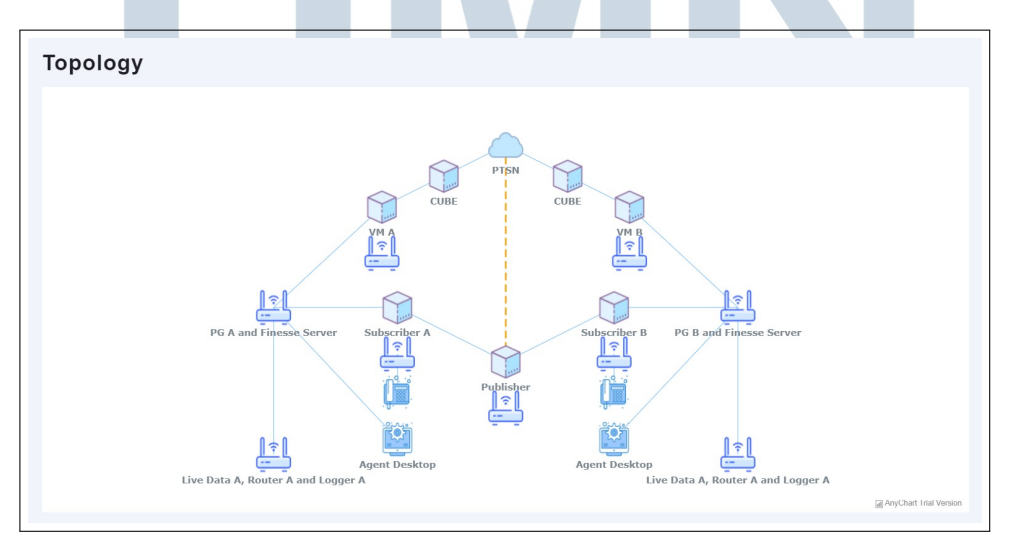

Gambar 3.25. Halaman Topology Menggunakan Anychart

29 Pembuatan Web Based..., Erika Atmaja, Universitas Multimedia Nusantara Hasil akhir untuk tampilan *topology* terdapat pada Gambar 3.26 merupakan hasil akhir dari tampilan *topology*. Terdapat sebuah modal yang aktif ketika *user* menekan *node* (*icon*) dari *topology* yang dapat diperhatikan pada Gambar 3.27. Modal tersebut akan menampilkan detail dari *device* tersebut. Tampilan dalam mode gelap dapat diperhatikan pada Gambar 3.28 dan Gambar 3.29.

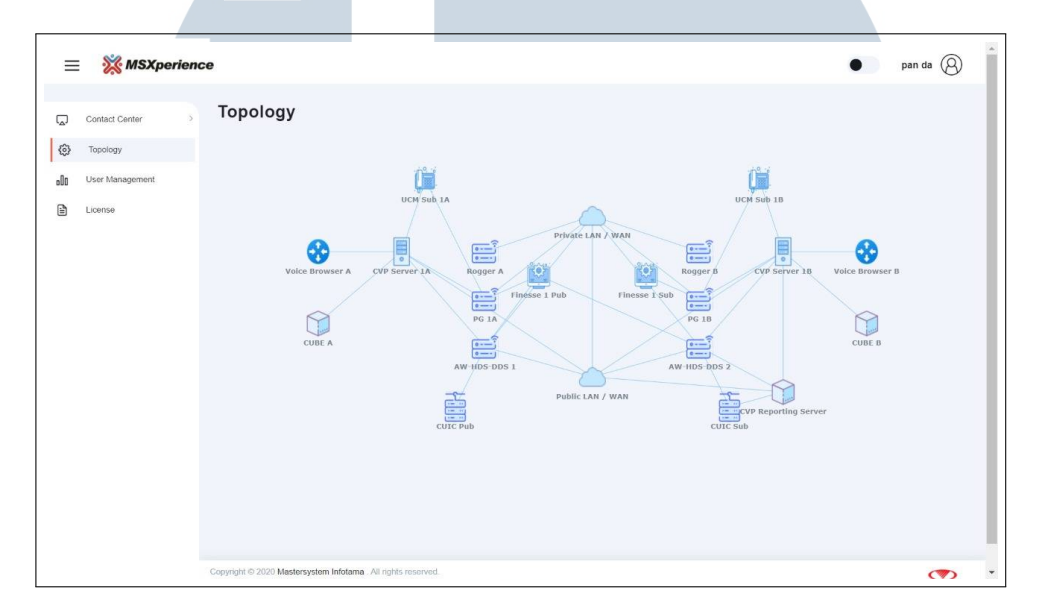

Gambar 3.26. Halaman Topology Dalam Mode Terang

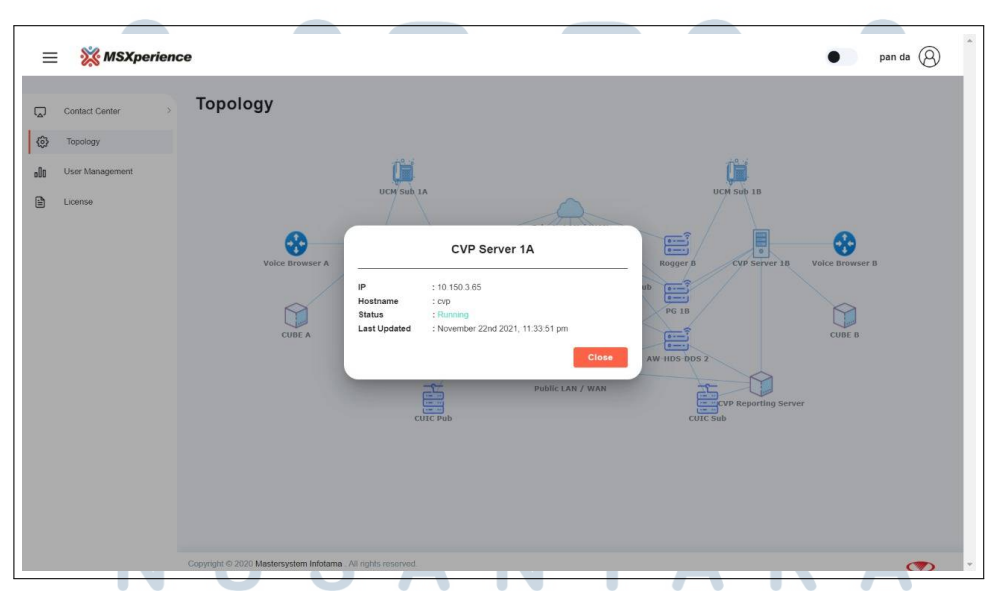

Gambar 3.27. Halaman Modal Topology Dalam Mode Terang

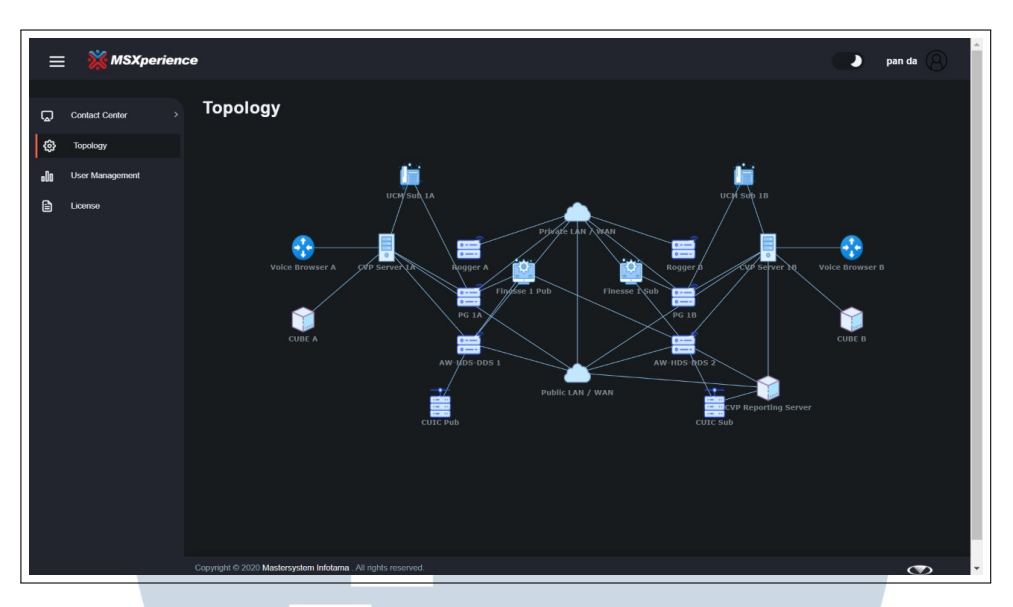

Gambar 3.28. Halaman Topology Dalam Mode Gelap

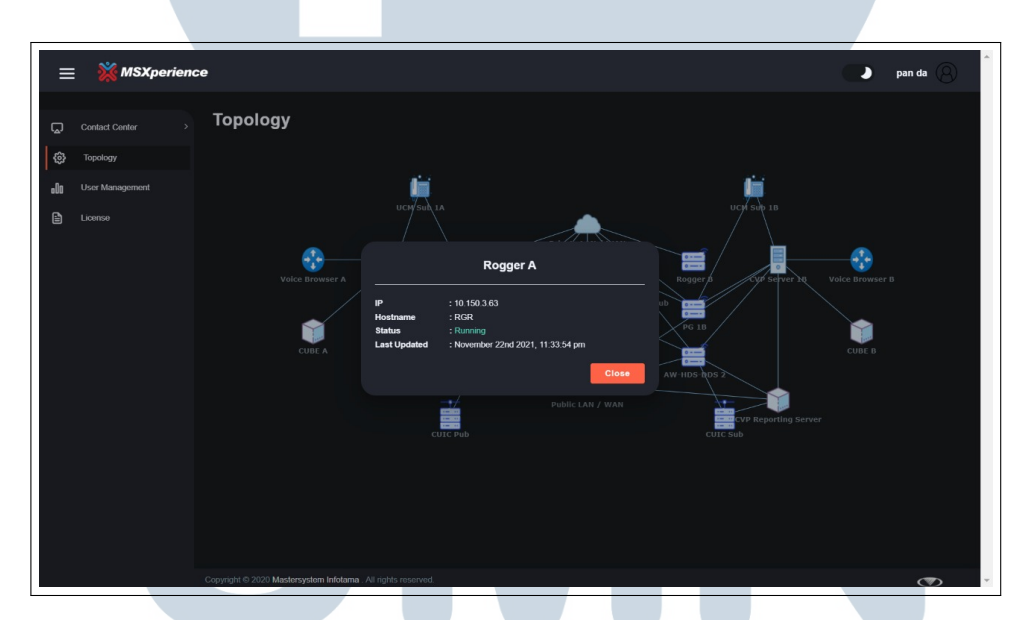

Gambar 3.29. Halaman Modal Topology Dalam Mode Gelap

### B. Halaman User Management

Halaman User Management memiliki beberapa bagian, yaitu halaman User List, New User, dan User Detail. Pada halaman User List berisikan data setiap user yang ditampilkan dalam sebuah tabel sederhana. Selain itu, terdapat dua buah button yang masing-masing memiliki fungsi untuk menambah user baru dan menghapus user. Ketika user menekan menekan button Add New User, maka akan diarahkan pada halaman selanjutnya yaitu halaman New User. Namun ketika User menekan nama dari salah satu user yang terdapat pada tabel, maka akan diarahkan pada halaman *User Detail*.

Halaman *User List, New User,* dan *User Detail* memiliki beberapa bagian yang akan diperbaharui terutama pada bagian warna. Masing-masing pembaharuan dapat diperhatikan pada Gambar 3.30, Gambar 3.31, Gambar 3.32, dan Gambar 3.33.

| <b>X MSX</b> perience | Ξ                  |                 |                             |           | Dark pan da 🛞            | Î |
|-----------------------|--------------------|-----------------|-----------------------------|-----------|--------------------------|---|
| UC Reports            | User List          |                 |                             |           | Home - User List         |   |
| 🖵 Contact Center >    |                    |                 |                             |           | Add New User Delete User |   |
| Admin                 | •                  |                 | First Name                  | Last Name | Email                    |   |
| g)) User Management   |                    |                 |                             |           | p@a.com                  |   |
| License               |                    |                 |                             |           | adm@a.com                |   |
|                       | •                  |                 |                             |           | reporter@a.com           |   |
|                       | •                  |                 |                             |           | user@a.com               |   |
|                       |                    |                 |                             |           |                          |   |
|                       |                    |                 |                             |           |                          |   |
|                       |                    |                 |                             |           |                          |   |
|                       |                    |                 |                             |           |                          |   |
|                       |                    |                 |                             |           |                          |   |
|                       | Copyright © 2020 M | astersystem Inf | stama. All rights reserved. |           |                          | Ţ |

Gambar 3.30. Halaman User Management Sebelum Diperbaharui

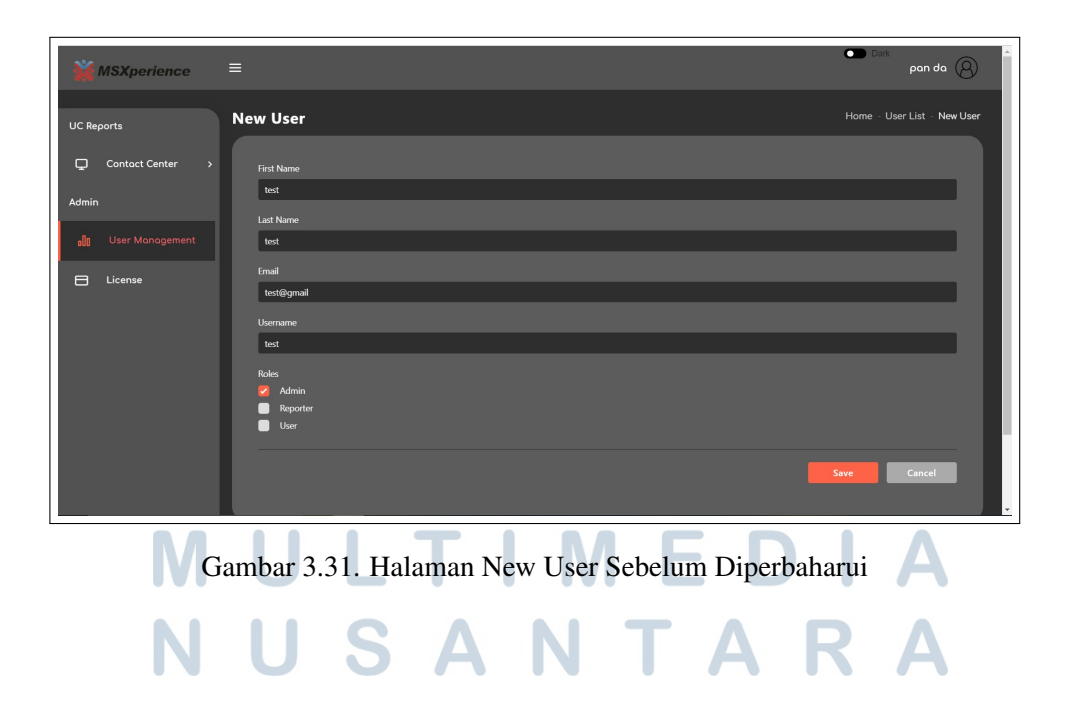

| <b>X MSX</b> perience                                    |                                 |                                                                                                    | Dark pan da 🛞                  |
|----------------------------------------------------------|---------------------------------|----------------------------------------------------------------------------------------------------|--------------------------------|
|                                                          | User Detail                     |                                                                                                    | Home - User List - User Detail |
| UC Reports Contact Center  Admin User Management License | Pand<br>Porte<br>Change Proceed | User Profile<br>First Name<br>pand<br>Last Name<br>da<br>Email<br>p@a.com<br>Username<br>panda<br>Reles<br>Reles<br>Admin<br>e reporter<br>pard |                                |
|                                                          |                                 |                                                                                                    | Cancel                         |

Gambar 3.32. Halaman User Detail Sebelum Diperbaharui

| <b>₩SXperience</b> = |                                                 | ean da 🛞                              |
|----------------------|-------------------------------------------------|---------------------------------------|
| UC Reports User Do   | etail                                           | Home - User List - User Detail        |
| Contact Center >     | Reset Passwo                                    | ord                                   |
| Admin                | $\boldsymbol{\aleph}$                           | Cancel Cancel Reset Password          |
| E License            | PAN                                             |                                       |
| C C                  | Profile                                         |                                       |
|                      |                                                 |                                       |
|                      |                                                 |                                       |
| Copyright © 2        | 020 Mastersystem Infotama. All rights reserved. | · · · · · · · · · · · · · · · · · · · |

Gambar 3.33. Halaman User Detail Reset Password Sebelum Diperbaharui

Setelah pembaharuan kembali untuk penyesuaian dengan mode terang dan gelap yang dimiliki oleh MSXperience, penulisan *code* dirapikan untuk setiap variabel warna yang dimiliki. Hasil halaman *User Management* dapat dilihat pada Gambar 3.34.

Pada halaman bagian *New User* pada Gambar 3.35 terdapat form untuk mengisi data *user* baru. Ketika seluruh form telah terisi maka *button save* akan dapat ditekan oleh user. Sebaliknya, jika belum terisi maka kondisi *button save* akan dalam kondisi *disabled*. Selanjutnya, ketika *user* memilih *button Delete User*, maka *user* perlu memilih *user* yang akan dihapus melalui *checkbox* yang terdapat pada halaman User List. Jika sudah terpilih, maka akan menampilkan modal konfirmasi untuk penghapusan yang akan dilakukan terhadap *user* tersebut.

Terakhir dalam halaman *User Detail*, terdapat dua *card* untuk melakukan edit pada *user* yang telah dipilih sebelumnya. *Card* pertama memiliki dua *button* yang akan mempengaruhi tampilan dari *card* kedua. Pada Gambar 3.9 merupakan halaman yang akan ditampilkan ketika *user* memilih *Button Profile*. Tombol tersebut digunakan untuk konfigurasi terhadap informasi yang dimiliki user tersebut, sedangkan *button Change Password* pada Gambar 3.10 digunakan untuk melakukan perubahan terhadap password yang dimiliki user. Untuk detail pada mode gelap dapat dilihat melalui Gambar 3.39, Gambar 3.40 untuk tampilan *New User*, Gambar 3.41 untuk tampilan modal, Gambar 3.42 dan Gambar 3.43 untuk halaman *User Detail*.

| =   | E 💥 MSXperiend  | e, |         |   |            |           |                   | pan da           |
|-----|-----------------|----|---------|---|------------|-----------|-------------------|------------------|
| Ģ   | Contact Center  | Us | er List |   |            |           |                   | Home - User List |
| ٢   | Topology        |    |         |   |            |           | Add Now Lisor     | Delete User      |
| •00 | User Management |    |         |   |            |           | Add New Oser      | Delete Osei      |
|     | License         |    |         | # | First Name | Last Name | Email             |                  |
|     |                 |    |         | 1 | pan        | da        | p@a.com           |                  |
|     |                 |    |         | 2 | m          | ter       | reporter@a.com    |                  |
|     |                 |    |         | 3 | m          | ter       | user@a.com        |                  |
|     |                 |    |         | 4 | anthony    |           | anthony@gmail.com |                  |
|     |                 |    |         | 5 | ad         | min       | adm@a.com         |                  |
|     |                 |    |         |   |            |           |                   |                  |
|     |                 |    |         |   |            |           |                   |                  |
|     |                 |    |         |   |            |           |                   |                  |
|     |                 |    |         |   |            |           |                   |                  |
|     |                 |    |         |   |            |           |                   |                  |
|     |                 |    |         |   |            |           |                   |                  |

Gambar 3.34. Halaman User Management Dalam Mode Terang

| =   | 💥 MSXpe            | rienc | e                | pan da (A)                |
|-----|--------------------|-------|------------------|---------------------------|
|     |                    |       | New Lloor        | Home . Her list . New Her |
|     | Contact Center     | ~     | New Oser         |                           |
|     | Monitoring Service | >     | First Name       |                           |
|     | General Analytic   | >     | First Name       |                           |
|     | Setting            |       | Last Name        |                           |
| 63  | Topology           |       | Last Name        |                           |
| .00 | User Management    |       | Email            |                           |
|     | License            |       | Email            |                           |
| ۳   | LIGHTAG            |       | Username         |                           |
|     |                    |       | Deles            |                           |
|     |                    |       | Admin            |                           |
|     |                    |       | Reporter<br>User |                           |
|     |                    |       |                  |                           |
|     |                    |       |                  | Save Cancel               |
|     |                    |       |                  |                           |
|     | _                  |       |                  |                           |

Gambar 3.35. Halaman New User Dalam Mode Terang

| =   | 💥 MSXperie      | ence | ,                    |                    |                        | e pan da 🛞                 |
|-----|-----------------|------|----------------------|--------------------|------------------------|----------------------------|
| Q   | Contact Center  |      | User List            |                    |                        | Home - User List           |
| ٢   | Topology        |      |                      |                    |                        |                            |
| 000 | User Management |      |                      |                    |                        | Add New User Delete 4 User |
| •   | License         |      | ۵                    | # Fi               | st Name Last Name      | Email                      |
|     |                 |      |                      | 1 ра               | Delete User ×          | p@a.com                    |
|     |                 |      | •                    | <b>2</b> m         | Are you sure you want  | reporter@a.com             |
|     |                 |      | •                    | 3 m                | to delete this user?   | user@a.com                 |
|     |                 |      | •                    | 4 ar               | tho No Yes             | anthony@gmail.com          |
|     |                 |      | •                    | 5 ac               | , in                   | adm@a.com                  |
|     |                 |      |                      |                    |                        |                            |
|     |                 |      |                      |                    |                        |                            |
|     |                 |      |                      |                    |                        |                            |
|     |                 |      |                      |                    |                        |                            |
|     |                 |      |                      |                    |                        |                            |
|     |                 |      |                      |                    |                        |                            |
|     |                 |      | Copyright © 2020 Mas | tersystem infotama | . All rights reserved. |                            |
|     |                 |      |                      |                    |                        |                            |

Gambar 3.36. Halaman Delete User Dalam Mode Terang

| 😑 💥 MSXperience                            |                                                    | pan da (Ø)                     |
|--------------------------------------------|----------------------------------------------------|--------------------------------|
| Contact Center User D                      | etail                                              | Home - User List - User Detoil |
| Monitoring Service ><br>General Analytic > | User Profile                                       |                                |
| Setting                                    | First Name<br>rr<br>Last Name                      |                                |
| User Management                            | RRR<br>reporter ter<br>Email                       |                                |
|                                            | Profile reporter@a.com<br>Change Password Username |                                |
|                                            | reporter<br>Roles                                  |                                |
|                                            | Admin<br>Reporter<br>User                          |                                |
|                                            |                                                    | Cancel Save                    |

Gambar 3.37. Halaman User Detail Dalam Mode Terang

35 Pembuatan Web Based..., Erika Atmaja, Universitas Multimedia Nusantara

| 😑 🛛 💥 MSXperie                                                | nce                                                           | • pan da (8)                          |
|---------------------------------------------------------------|---------------------------------------------------------------|---------------------------------------|
| Contact Center                                                | User Detail                                                   | Home - User List - User Detail        |
| Monitoring Service<br>General Analytic<br>Setting<br>Topology | Re                                                            | set Password Cancel Reset Password    |
| B User Management                                             | RRR reporter                                                  |                                       |
| License                                                       | Profile<br>Change Password                                    |                                       |
|                                                               | Copyright @ 2020 Mastersystem Infotama . All rights reserved. | · · · · · · · · · · · · · · · · · · · |

Gambar 3.38. Halaman User Detail Reset Password Dalam Mode Terang

| MSXperience       User List       Forme - User List         Contact Center       Vser List       Home - User List         Image: Contact Center       Forme - User List       Kome - User List         Image: Contact Center       Frist Name       List Name       Email         Image: Contact Center       Frist Name       List Name       Email         Image: Contact Center       Frist Name       List Name       Email         Image: Contact Center       Image: Contact Center       Image: Contact Center       Contact Center         Image: Contact Center       Frist Name       List Name       Email       Contact Center         Image: Contact Center       Image: Contact Center       Image: Contact Center       Contact Center       Contact Center         Image: Contact Center       Image: Contact Center       Image: Contact Center       Image: Contact Center       Image: Contact Center         Image: Contact Center       Image: Contact Center       Image: Contact Center       Image: Contact Center       Image: Contact Center         Image: Contact Center       Image: Contact Center       Image: Contact Center       Image: Contact Center         Image: Contact Center       Image: Contact Center       Image: Contact Center       Image: Contact Center         Image: Contact Center       Image: Contac                                                                                                    |
|----------------------------------------------------------------------------------------------------|
| Image: Contact Center       User List       Home - User List         Image: Contact Center       Image: Contact Center       Image: Contact Center       Image: Contact Center         Image: Contact Center       Image: Contact Center       Image: Contact Center       Image: Contact Center       Image: Contact Center         Image: Contact Center       Image: Contact Center       Image: Contact Center       Image: Contact Center       Image: Contact Center         Image: Contact Center       Image: Contact Center       Image: Contact Center       Image: Contact Center       Image: Contact Center         Image: Contact Center       Image: Contact Center       Image: Contact Center       Image: Contact Center       Image: Contact Center         Image: Contact Center       Image: Contact Center       Image: Contact Center       Image: Contact Center       Image: Contact Center         Image: Contact Center       Image: Contact Center       Image: Contact Center       Image: Contact Center       Image: Contact Center         Image: Contact Center       Image: Contact Center       Image: Contact Center       Image: Contact Center       Image: Contact Center         Image: Contact Center       Image: Contact Center       Image: Contact Center       Image: Contact Center       Image: Contact Center         Image: Contact Center       Image: Contact Center       Image: Contact Center                                                                                                    |
| Image: Property and Price Price                 |
| License                                                                                                    |
| Be under a set of the set of the |
| 2     π     ter     reporter@a.com       3     πr     ter     user@a.com       4     anthony     .     anthony@gmail.com                                                                                                    |
| 3 mr ter user@a.com     4 anthony . anthony@gmail.com                                                                                                    |
| 4 anthony . anthony@gnail.com                                                                                                    |
|                                                                                                    |
| 5 ad min admiga.com                                                                                                    |
|                                                                                                    |
|                                                                                                    |
|                                                                                                    |
|                                                                                                    |
| Copyright © 2020 Mastersystem Infotama .Al rights reserved.                                                                                                    |

Gambar 3.39. Halaman User Management Dalam Mode Gelap

| 😑 💥 MSXperienc   | e                              | pan da 🔕                    |
|------------------|--------------------------------|-----------------------------|
| Contact Center > | New User                       | Home - User List - New User |
| Opology          | First Name                     |                             |
| User Management  | Last Name                      |                             |
|                  | Last Name<br>Ernail            | ·                           |
|                  | Email                          |                             |
|                  | Usemame                        |                             |
|                  | Rokes Admin Reporter User User |                             |
|                  |                                | Save                        |

Gambar 3.40. Halaman New User Dalam Mode Gelap

36 Pembuatan Web Based..., Erika Atmaja, Universitas Multimedia Nusantara

|          | : 💥 MSXI | perience | 9                    |               |                           |              |           |       | pan da 🛞 |
|----------|----------|----------|----------------------|---------------|---------------------------|--------------|-----------|-------|----------|
| Q        |          |          | User List            |               |                           |              |           |       |          |
| ت<br>الم |          |          |                      |               |                           |              |           |       |          |
| B        |          |          |                      |               | First Name                |              | Last Name | Email |          |
|          |          |          |                      |               | pan Delete                | Jser ×       |           |       |          |
|          |          |          |                      |               | TT Are you s              | ire you want |           |       |          |
|          |          |          |                      |               | to delete                 | his user?    |           |       |          |
|          |          |          |                      |               | antho No                  | Yes          |           |       |          |
|          |          |          |                      |               | ad                        |              | .nin      |       |          |
|          |          |          |                      |               |                           |              |           |       |          |
|          |          |          |                      |               |                           |              |           |       |          |
|          |          |          |                      |               |                           |              |           |       |          |
|          |          |          |                      |               |                           |              |           |       |          |
|          |          |          |                      |               |                           |              |           |       |          |
|          |          |          | Copyright © 2020 Mas | ersystem Info | tama . All rights reserve | d.           |           |       |          |

Gambar 3.41. Halaman Delete User Dalam Mode Gelap

| ≡   | 💥 MSXper       | rience |                            |          |                                   | pan da 🛞                       |
|-----|----------------|--------|----------------------------|----------|-----------------------------------|--------------------------------|
| Q   | Contact Center |        | User Detai                 | il       |                                   | Home - User List - User Detail |
| ٢   | Topology       |        |                            |          | User Profile                      |                                |
| •00 |                |        |                            | $\sum$   | First Name                        |                                |
| B   | License        |        |                            | $\gamma$ | pan                               |                                |
|     |                |        |                            | DAN      | Last Name                         |                                |
|     |                |        |                            | panda    | da                                |                                |
|     |                |        |                            |          | Email                             |                                |
|     |                |        | Profile<br>Change Password | p@a.com  |                                   |                                |
|     |                |        |                            | Usemame  |                                   |                                |
|     |                |        |                            |          | panda                             |                                |
|     |                |        |                            |          | Roles<br>Admin<br>Repoter<br>Uter |                                |
|     |                |        |                            |          |                                   | Cancel Save                    |

Gambar 3.42. Halaman User Detail Dalam Mode Gelap

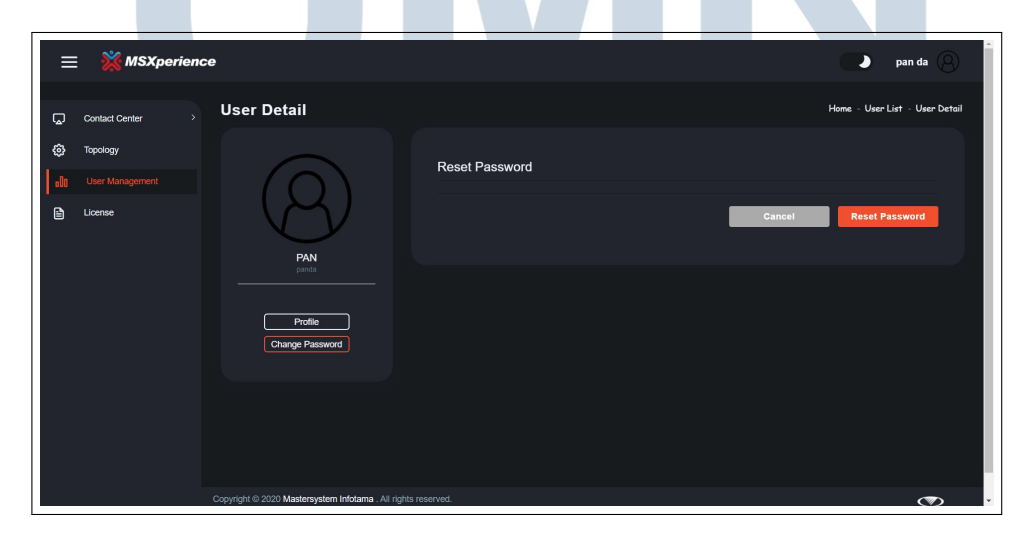

Gambar 3.43. Halaman User Detail Reset Password Dalam Mode Gelap

### C. Halaman License

Halaman License terdapat 2 (dua) buah *card* dengan *card* pertama digunakan untuk menampilkan informasi *license* yang dimiliki oleh *user*, sedangkan pada *card* kedua *user* dapat menekan tombol *choose file* untuk memilih *file license* yang dimiliki. Setelah itu, dilakukan konfirmasi melalui tombol *upload* untuk *user* mengunggah file.

Halaman licence mengalami pembaharuan pada bagian *card* dan *button* seperti yang dapat dilihat pada Gambar 3.44 dengan tampilan dalam mode gelap pada Gambar 3.45.

| ≡           | 💥 MSXperi                   | ience                                                         |                             | pan da   |
|-------------|-----------------------------|---------------------------------------------------------------|-----------------------------|----------|
|             | Contact Center              | License                                                       |                             |          |
| ت ©         | Topology<br>Jser Management | Valid Until<br>Statue                                         | 28th February 2022          |          |
|             | License                     | Cititus                                                       | Valid                       |          |
|             |                             | Upload License<br>Choose # File<br>Upload                     |                             |          |
|             |                             |                                                               |                             |          |
|             |                             | Copyright © 2020 Mastersystem Infotama . All rights reserved. |                             |          |
|             |                             | Gambar 3.44. Halaman Li                                       | cense Dalam Mode Terang     | ,        |
| ≡           | 💥 MSXperi                   | ence                                                          |                             | pan da 🛞 |
| L<br>L<br>L | Contact Center              | License                                                       |                             |          |
| ت ھ<br>اس   | ïopology<br>Jser Management | Valid Until<br>Status                                         | 28th February 2022<br>Valid |          |
|             |                             | Upload License<br>Choose a File No file chooen                |                             |          |

Gambar 3.45. Halaman License Dalam Mode Gelap

### D. Halaman Setting

Halaman Setting merupakan kumpulan dari beberapa *card* yang memiliki *form* di dalamnya untuk mengatur informasi dari *devices* pada MSXperience. Tampilan yang dimiliki halaman Setting awalnya seperti pada Gambar 3.46 dengan memiliki dua buah *button* utama yaitu edit dan submit serta disusun menggunakan Angular Material untuk menampilkan form, didukung oleh parameter pendukung yang akan dipanggil untuk dapat mengidentifikasi masingmasing form yang akan dipilih *user* untuk masuk ke tahap *edit*. Jika *user* tidak menekan tombol *edit*, maka form tidak dapat diubah atau berada dalam kondisi *disabled*. Selanjutnya, jika *user* menekan tombol *edit*, maka *user* dapat melakukan perubahan melalui input yang diberikan seperti yang terlihat pada Gambar 3.47.

| 7 C O localnoste420 | u/user/contact-center/setting-cor | ntact       |        |           |             | 4 2 |      |
|---------------------|-----------------------------------|-------------|--------|-----------|-------------|-----|------|
| MSXperience         |                                   |             |        |           |             |     | (    |
| Home                | Setting Conta                     | act Center  |        |           |             |     |      |
| Webcast             |                                   |             |        |           |             |     |      |
| Search and Play     | AWHDS                             |             | Ľ      | B ROGGER  |             |     | 8    |
| eports              | IP                                | 10.150.3.62 |        | IP        | 123.88.88.8 |     |      |
| Contact Center 👻    | Port API                          | 443         |        | Port API  | port api    |     |      |
| Monitoring          | Port SNMP                         | 22          |        | Port SNMP | port snmp   |     |      |
| Dashboard           |                                   |             | submit |           |             |     | subm |
| Analytic            |                                   |             |        |           |             |     |      |
| ROGGER              |                                   |             |        | -         |             |     |      |
| PG                  | De PG                             |             | œ      | CVP       |             |     | 8    |
| CVP                 | IP                                | 123 88 88 8 |        | IP        | 123.88.88.8 |     |      |
| FINESSE             | Port API                          | port api    |        | Port API  | port api    |     |      |
| CUCM                | Port SNMP                         |             |        | Port SNMP |             |     |      |

Gambar 3.46. Halaman Setting Sebelum Diperbaharui

| AWHDS     |             | ✓ X    |
|-----------|-------------|--------|
| IP        | 123.88.88.8 |        |
| Port API  | port api    |        |
| Port SNMP | port snmp   |        |
|           |             | submit |

Gambar 3.47. Halaman Edit Setting Sebelum Diperbaharui

Dapat diperhatikan pada Gambar 3.48 yang merupakan hasil akhir dari pembaharuan terhadap *design* awal. Perbedaan terlihat pada bagian form yang ditampilkan serta button submit yang telah dihapus dengan digantikan menggunakan sebuah modal.

Detail tampilan dapat diperhatikan dengan adanya card yang memiliki sebuah button yang berupa icon edit untuk user dapat melakukan perubahan. Ketika user menekan button edit, maka tampilan akan berubah seperti pada Gambar 3.49 perubahan button menjadi dua buah, yaitu button save dan cancel disertai dengan kolom form yang dapat diubah melalui input user. Ketika user yakin terhadap perubahan dan ingin melakukan save, maka akan muncul confirmation modal seperti pada Gambar 3.50 dan akan disimpan dalam database hanya ketika user menyetujui perubahan yang dilakukan melalui modal yang muncul. Sebaliknya, jika user memilih button cancel, maka modal yang muncul merupakan konfirmasi untuk pembaatalan terhadap pembaharuan data yang dilakukan user seperti pada Gambar 3.51. Setiap implementasi terhadap modal dilakukan menggunakan Angular Material. Tampilan dalam mode gelap dapat diperhatikan masing-masing pada Gambar 3.52, Gambar 3.53 untuk tampilan edit, Gambar 3.54 untuk confirmation modal pada button save, dan Gambar 3.55 untuk button cancel.

| =   | 💥 MSXperienc       | e             |                       |   |          | •                     | pan da 🛞 |
|-----|--------------------|---------------|-----------------------|---|----------|-----------------------|----------|
| Q   | Contact Center ~   | Setting Conta | act Center            |   |          |                       |          |
|     | Monitoring Service | AWHDS         |                       | ¢ | ROGGER   |                       | C        |
|     | Setting            | IP            | 10.150.3.62           |   | IP       | 10.150.3.63           |          |
| ٢   | Topology           | Port API      | 7890                  |   | Port API | 7890                  |          |
| 000 | User Management    | Username      | administrator@msi.lab |   | Username | administrator@msi.lab |          |
| Ē   | License            | Password      |                       |   | Password |                       |          |
|     |                    |               |                       |   |          |                       |          |
|     |                    |               |                       |   |          |                       |          |
|     |                    | 🖻 PG          |                       | ď |          |                       |          |
|     |                    | IP            | 10.150.3.64           |   |          |                       |          |
|     |                    | Port API      | 7890                  |   |          |                       |          |

Gambar 3.48. Halaman Setting Dalam Mode Terang

| =   | 🕺 🖄 MSXpe        | rienc    | e             |                       |     |          | •                     | pan da 🛞 |
|-----|------------------|----------|---------------|-----------------------|-----|----------|-----------------------|----------|
| Q   | Contact Center   | <b>`</b> | Setting Conta | ct Center             |     |          |                       |          |
|     | General Analytic | >        | AWHDS         |                       | ~ × | ROGGER   |                       | ď        |
|     | Setting          |          | IP            | 10.150.3.62           |     | IP       | 10.150.3.63           |          |
| ٢   | Topology         |          | Port API      | 7890                  |     | Port API | 7890                  |          |
| .00 | User Management  |          | Username      | administrator@msi.lab |     | Username | administrator@msi.lab |          |
|     | License          |          | Password      |                       |     | Password |                       |          |
|     |                  |          |               |                       |     |          |                       |          |
|     |                  |          |               |                       |     |          |                       |          |
|     |                  |          | PG            |                       | Ľ   |          |                       |          |
|     |                  |          | IP            | 10.150.3.64           |     |          |                       |          |
|     |                  |          | Port API      | 7890                  |     |          |                       |          |

Gambar 3.49. Halaman Edit Setting Dalam Mode Terang

| =   | MSXperience          |               |                                                 | _        | •                     | pan da 🛞 |
|-----|----------------------|---------------|-------------------------------------------------|----------|-----------------------|----------|
|     | Contact Center       | Setting Conta | ct Center                                       |          |                       |          |
|     | Monitoring Service > | AWHDS         | ~ ×                                             | ROGGER   |                       | ß        |
|     | Setting              | IP            | 10 150 3 62                                     | IP       |                       |          |
| ٢   | Topology             | Port API      | 7890 Confirmation                               | Port API | 7890                  |          |
| 000 | User Management      | Username      | Do you want to save changes?<br>administrator@r | Username | administrator@msi.lab |          |
|     | License              | Password      | No Yes                                          | Password |                       |          |
|     |                      |               |                                                 |          |                       |          |
|     |                      |               |                                                 |          |                       |          |
|     |                      | 🖻 PG          | ď                                               |          |                       |          |
|     |                      | IP            | 10.150.3.64                                     |          |                       |          |
|     |                      | Port API      | 7890                                            |          |                       |          |

Gambar 3.50. Confirmation Modal Setting Dalam Mode Terang

41 Pembuatan Web Based..., Erika Atmaja, Universitas Multimedia Nusantara

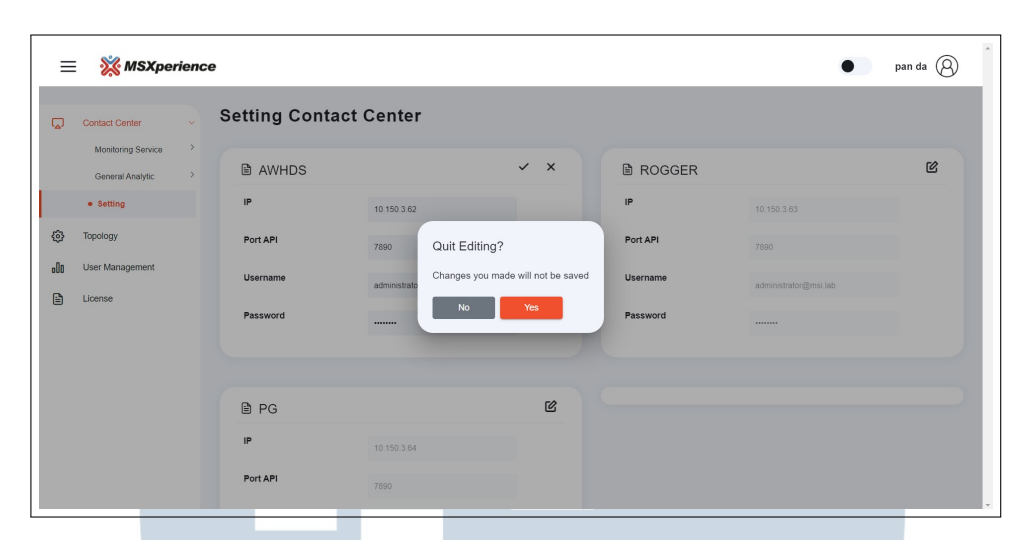

Gambar 3.51. Quit Editing Modal Setting Dalam Mode Terang

| ≡   | E 💥 MSXp         | erienc | Ð         |           |       |   |          | • | pan da |
|-----|------------------|--------|-----------|-----------|-------|---|----------|---|--------|
| Q   | Contact Center   |        | Setting C | ontact Ce | enter |   |          |   |        |
|     | General Analytic |        | AWHD      | s         |       | Ċ | ROGGER   |   | ¢      |
|     | Setting          |        | IP        |           |       |   | IP       |   |        |
| ٢   | Topology         |        | Port API  |           |       |   | Port API |   |        |
| .00 | User Management  |        | Username  |           |       |   | Username |   |        |
|     |                  |        | Password  |           |       |   | Password |   |        |
|     |                  |        |           |           |       |   |          |   |        |
|     |                  |        |           |           |       |   |          |   |        |
|     |                  |        | 🖹 PG      |           |       | Ľ |          |   |        |
|     |                  |        | IP        |           |       |   |          |   |        |
|     |                  |        | Port API  |           |       |   |          |   | Ţ      |
|     |                  |        |           |           |       |   |          |   | -      |

Gambar 3.52. Halaman Setting Dalam Mode Gelap

| ≡   | : 💥 MSXperien        | ce            |                       |     |          | pan da 😕 |
|-----|----------------------|---------------|-----------------------|-----|----------|----------|
| Q   |                      | Setting Conta | ct Center             |     |          |          |
|     | Monitoring Service > | AWHDS         |                       | ~ × |          | ď        |
|     |                      | P             | 10.150.3.62           |     | IP       |          |
| ٢   | Topology             | Port API      | 7890                  |     | Port API |          |
| 000 | User Management      | Username      | administrator@msi.lab |     | Username |          |
|     | License              | Password      |                       |     | Password |          |
|     |                      |               |                       |     |          |          |
|     |                      |               |                       |     |          |          |
|     |                      | PG            |                       | ď   |          |          |
|     |                      | IP            |                       |     |          |          |
|     |                      | Port API      | 7890                  |     |          |          |

Gambar 3.53. Halaman Edit Setting Dalam Mode Gelap

42 Pembuatan Web Based..., Erika Atmaja, Universitas Multimedia Nusantara

| Ξ   | MSXper           | rience   |                 |                 |                              |          |  | pan da |
|-----|------------------|----------|-----------------|-----------------|------------------------------|----------|--|--------|
|     |                  |          | Setting Contact | Center          |                              |          |  |        |
|     | General Analytic |          | AWHDS           |                 |                              |          |  | Ċ      |
|     |                  |          |                 |                 |                              |          |  |        |
|     | Topology         |          | Port API        |                 | Confirmation                 | Port API |  |        |
| .00 | User Management  |          | Username        | administrator@r | Do you want to save changes? | Username |  |        |
| l   | License          | Password | Password        |                 | No                           | Password |  |        |
|     |                  |          |                 |                 |                              |          |  |        |
|     |                  |          |                 |                 | 54                           |          |  |        |
|     |                  |          | li PG           |                 | كا                           |          |  |        |
|     |                  |          |                 |                 |                              |          |  |        |
|     |                  |          | Port API        | 7890            |                              |          |  |        |

Gambar 3.54. Confirmation Modal Setting Dalam Mode Gelap

|     | : 💥 MSXperio     | ence |           |          |              |                |                      |   |          | ۵ | pan da |
|-----|------------------|------|-----------|----------|--------------|----------------|----------------------|---|----------|---|--------|
| Ģ   | Contact Genter   | *    | Setting C | ontact ( | Center       |                |                      |   |          |   |        |
|     | General Analytic |      | AWHD:     |          |              |                |                      |   | B ROGGER |   | ¢      |
|     |                  |      |           |          |              |                |                      |   |          |   |        |
| ٢   | Topology         |      | Port API  |          |              | Quit Editing?  |                      |   | Port API |   |        |
| .00 | User Management  |      | Username  |          | administrato | Changes you ma | de will not be saved | d | Username |   |        |
| Ē   | License          |      | Password  |          |              | No             | Yes                  |   | Password |   |        |
|     |                  |      |           |          |              |                |                      |   |          |   |        |
|     |                  |      |           |          |              |                |                      |   |          |   |        |
|     |                  |      | 🖹 PG      |          |              |                | ď                    |   |          |   |        |
|     |                  |      |           |          |              |                |                      |   |          |   |        |
|     |                  |      | Port API  |          | 7890         |                |                      |   |          |   | ÷      |

Gambar 3.55. Quit Editing Modal Setting Dalam Mode Gelap

### E. Halaman Monitoring

Halaman Monitoring merupakan halaman utama yang menampilkan setiap *devices* pada MSXperince yang ditampilkan dalam bentuk *card* bersamaan dengan informasi masing-masing *device*. Gambar 3.56 merupakan tampilan awal sebelum adanya pembaharuan yang dilakukan.

| Q   | Contact Center > | Contact C  | enter Monitoring |
|-----|------------------|------------|------------------|
| oOo | User Management  |            |                  |
| ß   | License          | AWHDS      | •                |
|     |                  | Host Name  | AW               |
|     |                  | IP Address | 10.150.3.62      |
|     |                  | Services   | Distributor      |
|     |                  |            |                  |
|     |                  | CVP        | •                |
|     |                  | Host Name  | CVP              |
|     |                  | IP Address | 10.150.3.65      |
|     |                  | Services   | CVP              |

Gambar 3.56. Halaman Monitoring Sebelum Diperbaharui

Setelah adanya pembaharuan terhadap bentuk dan ukuran *card* seperti pada Gambar 3.57, terdapat pula tambahan untuk beberapa *devices*. Tampilan mode gelap dapat diperhatikan pada Gambar 3.58.

| =   | 🛛 💥 MSXperie     | nce                    |                        |                            | pan da 🛞                   |
|-----|------------------|------------------------|------------------------|----------------------------|----------------------------|
| Q   | Contact Center   | Contact Center Mo      | nitoring               |                            | 🕹 Download Excel           |
| 0   | Topology         | AWHDS                  | ROGGER                 | PG                         | CVP                        |
| -On | Liser Management | Host Name AW           | Host Name RGR          | Host Name PG               | Host Name CVP              |
| 000 | obor Management  | IP Address 10.150.3.62 | IP Address 10.150.3.63 | IP Address 10.150.3.84     | IP Address 10.150.3.65     |
|     | License          | Services Distributor   | Services Rogger        | Services PG                | Services CVP               |
|     |                  | FINESSE                | VVB                    | CUCM                       | cuic                       |
|     |                  | Hart Name EN           | Hart Name 1/8          | Hert Name CM               | Hart Name _ UIC            |
|     |                  | IP Address 10 150 3 70 | IP Address 10 150 3 68 | IP Address 10 150 3 66     | IP Address 10 150 3 69     |
|     |                  | Services Finesse       | Services VVB           | Services CUCM              | Services CUIC              |
|     |                  | ECE                    | CRA                    | NICE                       |                            |
|     |                  |                        |                        |                            |                            |
|     |                  | ID Address 10 150 2 71 | IP Address 10.150.3.75 | ID Address 192 169 224 204 | ID Address 192 189 224 205 |
|     |                  | Services ECE           | Services               | Services NICE              | Services NICE Sentinel     |
|     |                  | Inwebbaak              | KA5700                 | MIDWB                      |                            |
|     |                  | Inwednook              | KAF200                 | MIDVYR                     |                            |
|     |                  | Host Name INWEBHOOK    | Host Name KAFZOO       | Host Name MIDWR            |                            |
|     |                  | IM Address 10.150.3.55 | IP Address 10.150.3.57 | IP-Address 10.150.3.58     |                            |
|     |                  | Services NGINX         | Services Kafka         | Services NGINX             |                            |

# Gambar 3.57. Halaman Monitoring Dalam Mode Terang

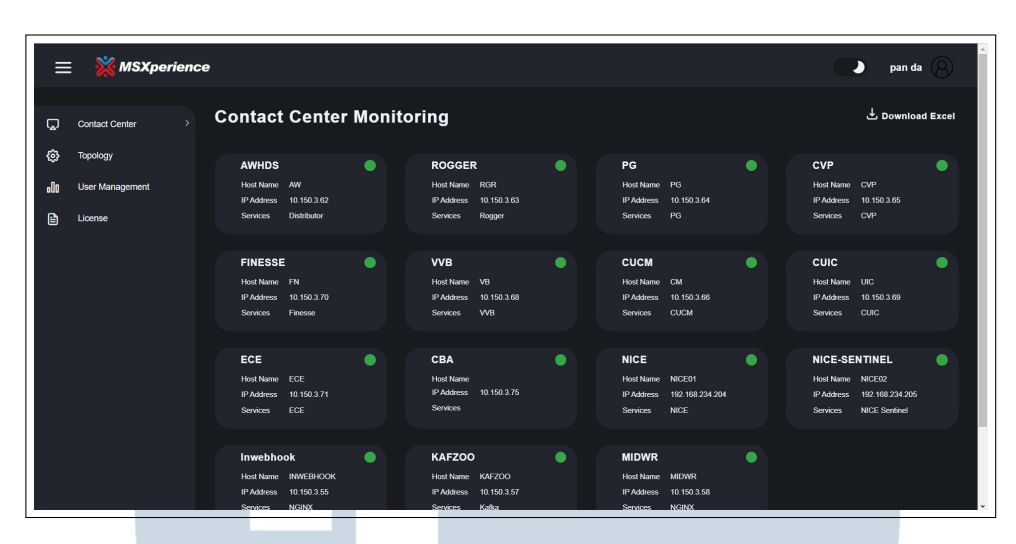

Gambar 3.58. Halaman Monitoring Dalam Mode Gelap

### F. Halaman Analytic

Halaman Analytic digunakan untuk menampilkan pembaharuan yang akan dicek secara berkala oleh sistem. Dapat diperhatikan terdapat *card* yang memiliki 3 (tiga) indikator warna yang berbeda, yaitu warna merah muda, hijau, dan abu-abu gelap. Warna merah muda menandakan adanya penurunan data dari sebelumnya. Sebaliknya, warna hijau menandakan peningkatan dari data sebelumnya. Warna abu-abu gelap digunakan untuk menandakan tidak adanya perubahan data setelah interval berlangsung.

Gambar 3.59 dan Gambar 3.60 merupakan tampilan awal sebelum adanya perubahan yang dilakukan.

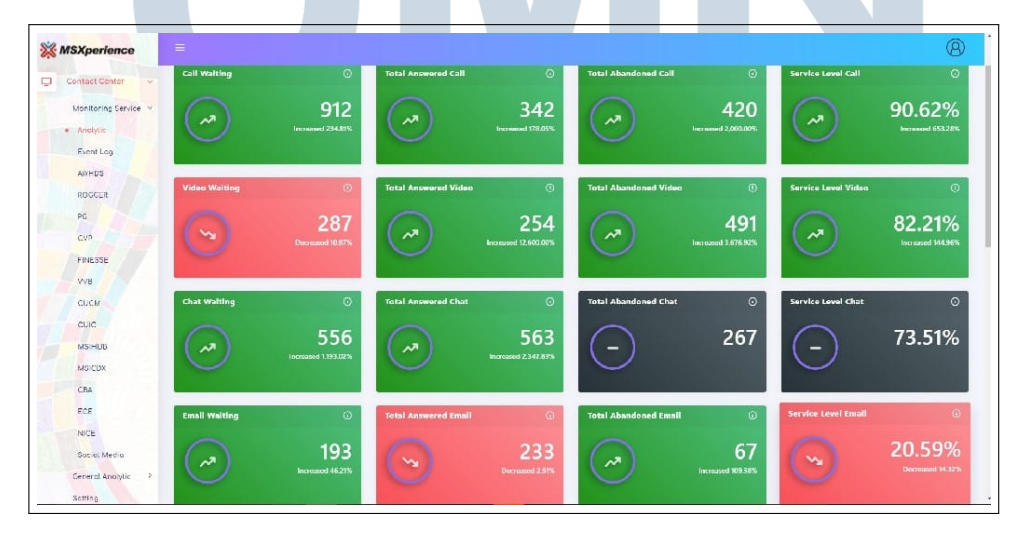

Gambar 3.59. Halaman Analytic Sebelum Diperbaharui

45 Pembuatan Web Based..., Erika Atmaja, Universitas Multimedia Nusantara

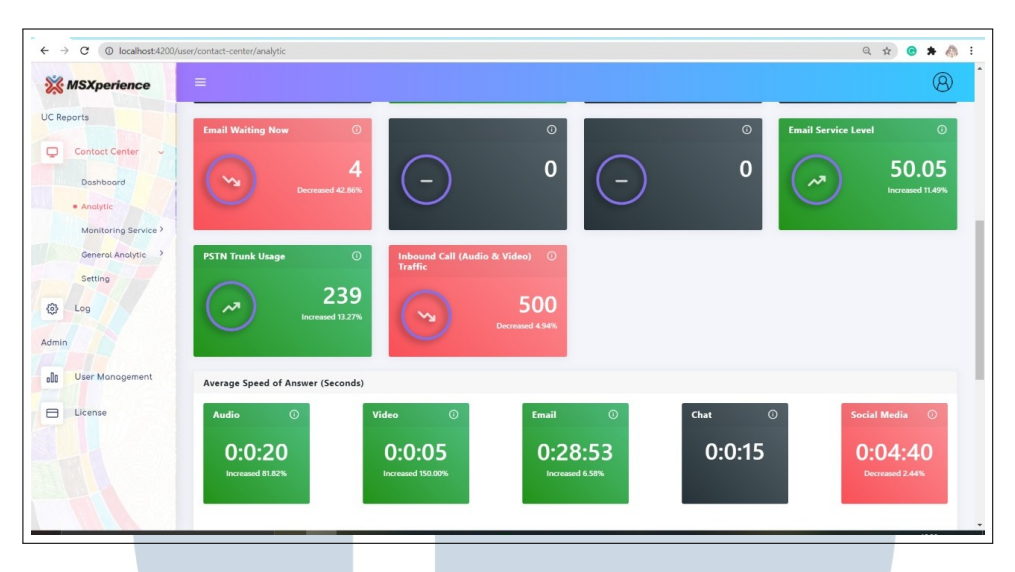

Gambar 3.60. Halaman Analytic Sebelum Diperbaharui

Pada Gambar 3.61 dan Gambar 3.62, setiap *card* diperbaharui dari segi desain dengan menghilangkan *icon* naik dan turun pada bagian kiri dari card sebagai indikator data analitik yang diambil mengalami peningkatan atau penurunan. *Icon* tersebut diubah dengan adanya lingkaran yang memiliki angka presentase untuk menjelaskan seberapa tinggi atau rendahnya data yang diperbaharui dari sebelumnya. Pemilihan warna biru dan merah pada desain dan tulisan juga didukung sebagai warna yang menggambarkan warna dasar yang dimiliki MSXperience.

Terdapat hal menarik yang dapat diperhatikan dengan adanya *toggle* untuk melakukan pengecekan keberhasilan dari mode gelap dan mode gelap yang akan diimplementasikan pada keseluruhan halaman website. Namun, pada percobaan di halaman Analytic belum menggunakan localStorage sebagai penyimpanan data pada website, sehingga diperlukannya eksplorasi kembali untuk melakukan implementasinya.

## M U L T I M E D I A N U S A N T A R A

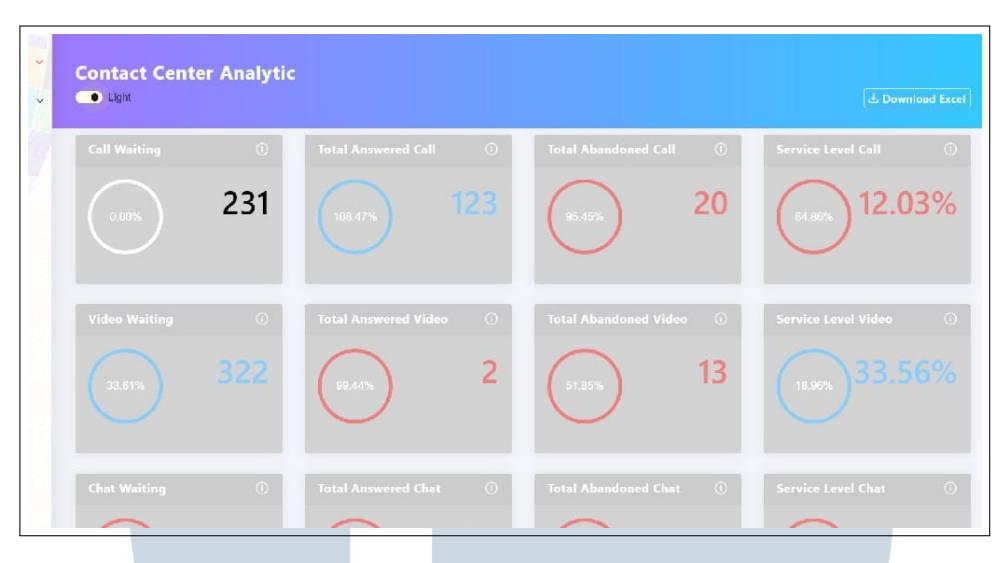

Gambar 3.61. Halaman Analytic Setelah Diperbaharui

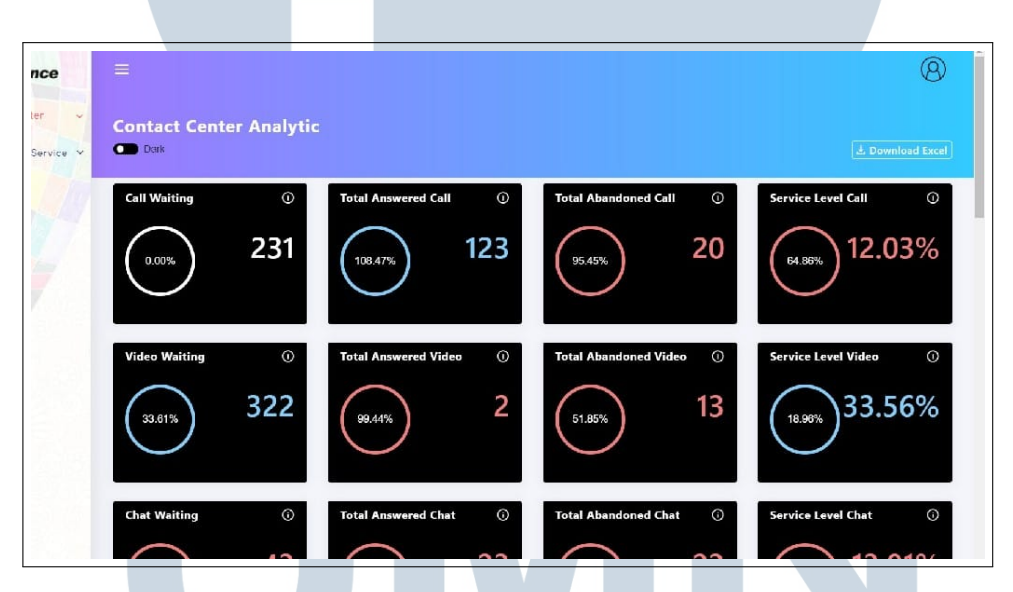

Gambar 3.62. Halaman Analytic Setelah Diperbaharui

Selanjutnya, Pembaharuan terhadap halaman Analytic sangat jelas terlihat dengan adanya dua buah *tab* yang berbeda. Tab pertama digunakan tetap digunakan untuk menampilkan analitik data dari sistem. Dalam Gambar 3.63 dan Gambar 3.15, bentuk card yang dimiliki oleh halaman Analytic kembali menggunakan icon sebagai indikator peningkatan dan penurunan data karena desain sebelumnya dinilai kurang efektif karena *user* akan kesulitan memahami maksud dari angka tersebut, sehingga mampu menimbulkan pemahaman yang ambigu. Pada *card* juga mengalami perubahan warna dengan kembali ke warna merah dan hijau sebagai warna latar dari *card*. Pada tab kedua dapat diperhatikan pada Gambar 3.65 dimana terdapat berbagai *card* yang menampilkan informasi analitis lainnya. Untuk tampilan mode gelap dapat dilihat melalui pada Gambar 3.66 dan Gambar 3.67 untuk tab pertama, sedangkan Gambar 3.68 untuk tab kedua.

| =   | E 💥 MSXpe           | rienc | e             |                        |               |                        |               |                  | •           | pan da                    |
|-----|---------------------|-------|---------------|------------------------|---------------|------------------------|---------------|------------------|-------------|---------------------------|
| Q   | Contact Center      | •     | Contact Cer   | nter Analytic          |               |                        |               |                  |             | ≟ Download Excel          |
|     | Monitoring Service  | ~     | First         | Second                 |               |                        |               |                  |             |                           |
|     | Analytic  Event Log | н     | Call Waiting  | ©                      | Total Answere | d Call 💮               | Total Abandor | ned Call (       | Service Lev | el Call 💮                 |
|     | AWHDS               | 1     | <b>`</b>      | 10<br>hecreased 50.00% | $\sim$        | 30<br>Decreased 62.50% | ~7            | 40               | <b>∽</b> ⊌  | 3.52%<br>Decreased 32.57% |
|     | ROGGER              |       |               |                        |               |                        |               |                  |             |                           |
|     | PG                  |       | Video Waiting | 0                      | Total Answere | d Video 🕕              | Total Abandor | ned Video 🕕      | Service Lev | el Video 🕕                |
|     | CVP                 |       | <u>∽</u> ⊾    | 21                     | $\sim$        | 22                     | $\sim$        | 626              | $\sim$      | 9.00%                     |
|     | General Analytic    | >     |               | Decreased 90.23%       |               | Increased 83.33%       |               | Increased 23.72% |             | Increased 1.12%           |
|     | Setting             |       | Chat Waiting  | 0                      | Total Answere | d Chat 🕕               | Total Abandor | ned Chat 🕕       | Service Lev | el Chat                   |
| ۲   | Topology            |       | $\sim$        | 100                    | $\sim$        | 20                     | ~7            | 50               | ~~ ·        | 10.00%                    |
| 000 | User Management     |       |               | ecreased 47.37%        |               | Decreased 90.91%       |               | Increased 42.86% |             | Decreased 44.44%          |
|     | License             |       | Email Waiting | 0                      | Total Answere | d Email                | PSTN Trunk U  | sage ()          | Inbound Ca  | I Audio Traffic           |
|     |                     |       | ~7            | 71                     | ~             | 28                     | ~7            | 211              | ~7          | 0:0:17                    |

Gambar 3.63. Halaman Analytic Tab Pertama Pada Mode Terang

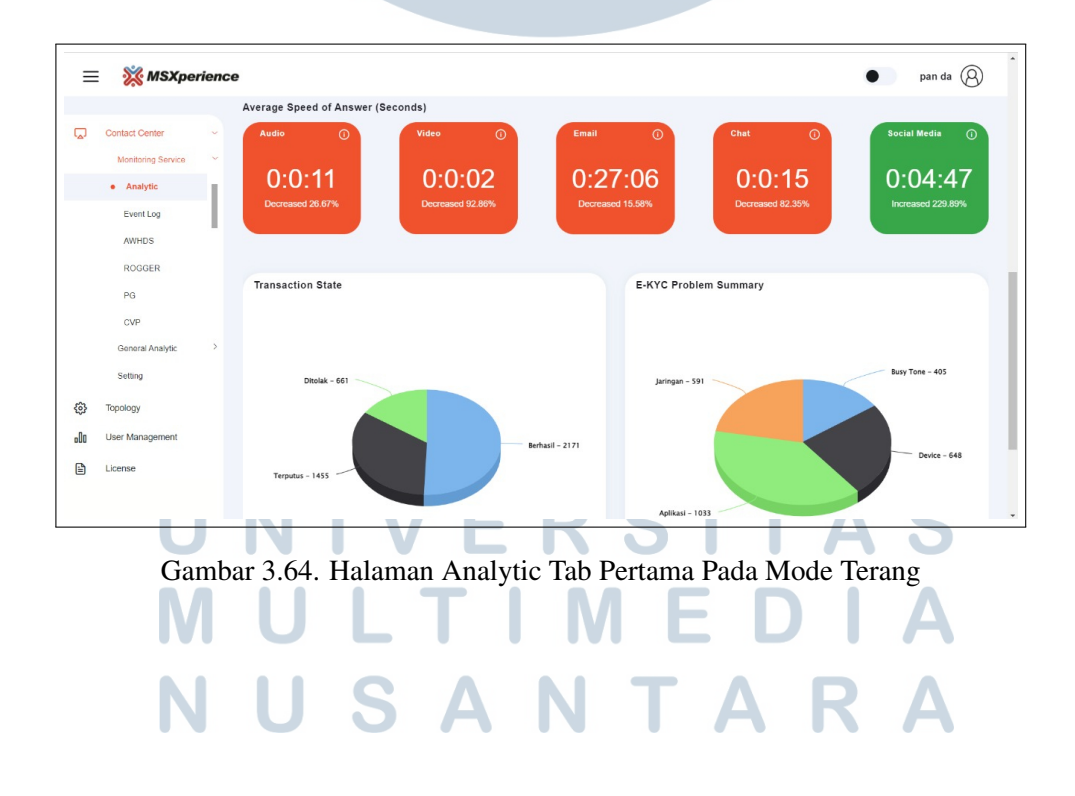

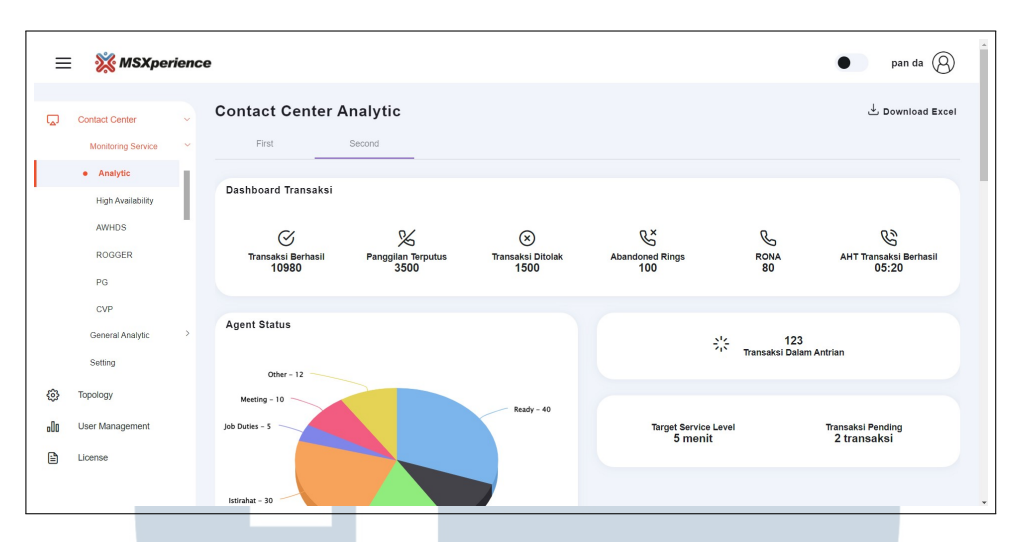

Gambar 3.65. Halaman Analytic Tab Kedua Pada Mode Terang

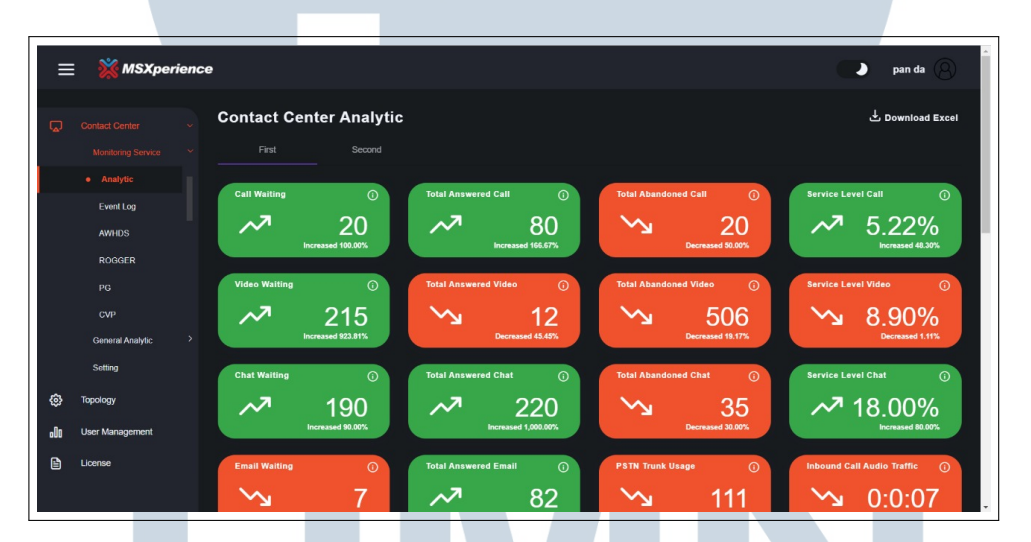

Gambar 3.66. Halaman Analytic Tab Pertama Pada Mode Gelap

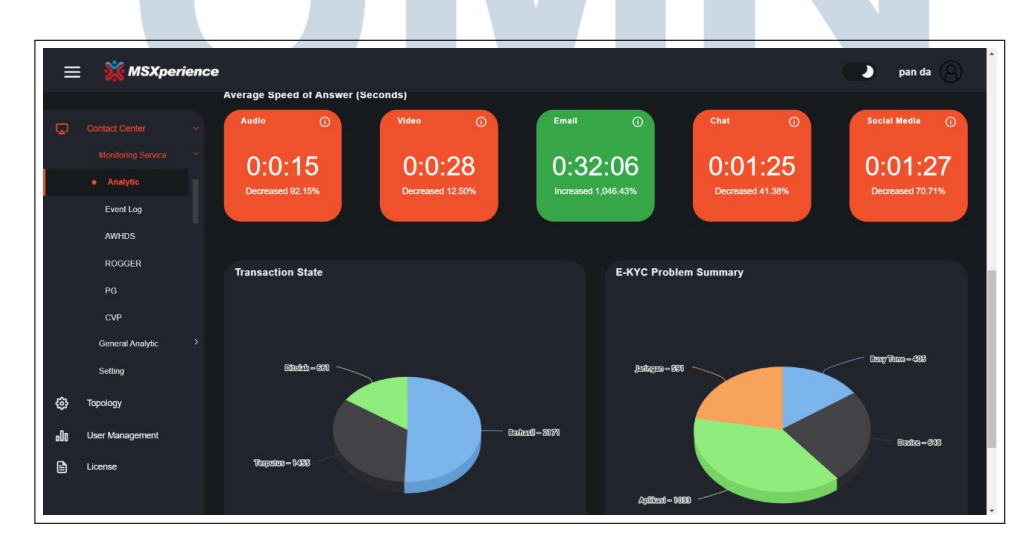

Gambar 3.67. Halaman Analytic Tab Pertama Pada Mode Gelap

49 Pembuatan Web Based..., Erika Atmaja, Universitas Multimedia Nusantara

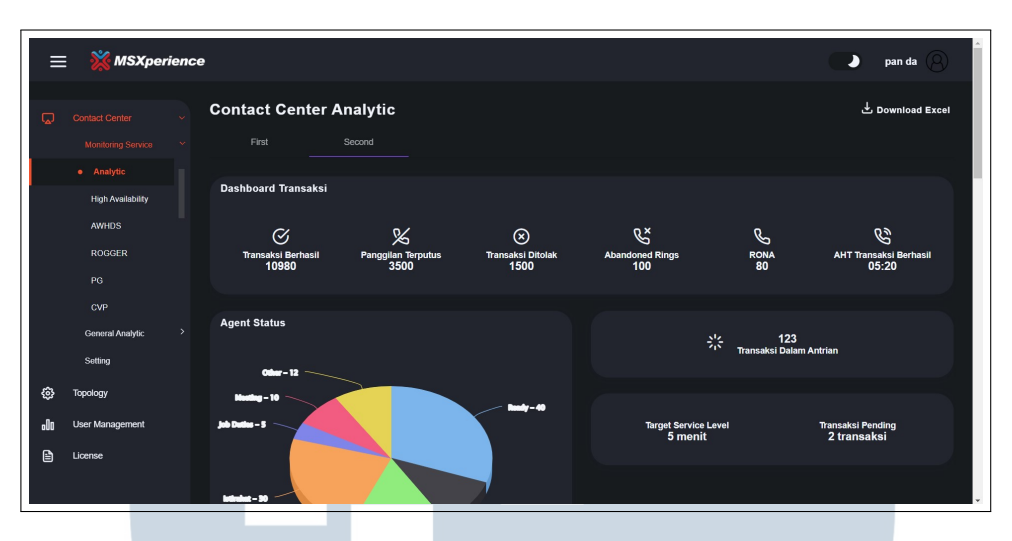

Gambar 3.68. Halaman Analytic Tab Kedua Pada Mode Gelap

### G. Halaman Cisco dan Non Cisco

Halaman Cisco dan Non Cisco merupakan tampilan yang dimiliki oleh *devices* MSXperience. *Device* Cisco terdiri dari CVP, AWHDS, Rogger, PG, VVB, CUCM, Finesse, CUIC, dan ECE. Selanjutnya untuk *device* non Cisco terdiri dari NICE, CBA, NOLIMIT-MIDWR, NOLIMIT-KAFZOO, dan NOLIMIT-IWEBHOOK.

Halaman Cisco dan Non Cisco memiliki 3 (tiga) jenis tampilan yang berbeda untuk beberapa halaman. Jenis pertama digunakan pada halaman AWHDS, Rogger, PG, CVP, Finesse, VVB, NOLIMIT, ECE, dan NICE. Pada halaman ini, setiap data akan ditampilkan dalam sebuah tabel yang terdapat di dalam *accordion*. Sementara pada jenis kedua digunakan pada halaman CUCM dan CUIC dengan menampilkan data melalui dua buah tabel berbeda dalam masing-masing *card*. Terakhir, pada jenis ketiga digunakan untuk CBA dimana terdapat dua data berbeda masing-masing dalam sebuah tabel yang tersedia di dalam *accordion* dan berupa grafik.

Pembaharuan terhadap tampilan dapat dilihat pada Gambar 3.69 untuk jenis pertama, Gambar 3.70 untuk jenis kedua, dan Gambar 3.71 untuk jenis ketiga. Perubahan tampilan pada sudut *card* dan *accordion*. Terdapat hambatan yang terjadi dalam mengimplementasikan tampilan pada *accordion*, dimana setiap *accordion* diperlukan untuk menyesuaikan *accordion* lainnya agar tampilan rapi.

Pada akhirnya, pengaturan sudut lengkung pada *accordion* tidak hanya memanfaatkan *styling* dari CSS, namun juga *click event* dari *user* sebagai indikator yang mampu memanggil parameter penanda sebuah kondisi tertentu. Untuk tampilan mode gelap masing-masing setiap jenisnya dapat dilihat pada Gambar 3.72, Gambar 3.73, dan 3.74.

| =   | 💥 MSXper                                                       | erience •                                                                                                    | pan da 🛞         |
|-----|----------------------------------------------------------------|----------------------------------------------------------------------------------------------------|------------------|
| Q   | Contact Center                                                 | , AWHDS                                                                                                    | 5 Download Excel |
|     | Monitoring Service<br>Analytic<br>High Availability<br>• AWHDS | AWHDS Virtual Memory O Physical RAM<br>Host Name AV<br>17 Address 10.150.3.82<br>Services Distributor O/0 MB | ٢                |
|     | ROGGER                                                         | AWHDS                                                                                                    |                  |
|     | CMP                                                            | Platform Information                                                                                         | ~                |
|     | General Analytic                                               | > Performance Information                                                                                    | ~                |
|     | Setting                                                        | PCCE Services                                                                                                | ~                |
| ٢   | Topology                                                       | Windows Services                                                                                             | ^                |
| .00 | User Management                                                | No Name Status                                                                                               |                  |
|     | License                                                        | 1 configiogger.exe Snmp Stopped                                                                              |                  |
|     |                                                                | 2 Tomcat9.exe Sinno Stocped                                                                                  |                  |

Gambar 3.69. Halaman Cisco dan Non Cisco Jenis 1 Pada Mode Terang

| =   | 🕺 🕺 MSXpe                                      | rienco | e                                                              |               |                                        |                              |                                       | pan da 🛞          |
|-----|------------------------------------------------|--------|----------------------------------------------------------------|---------------|----------------------------------------|------------------------------|---------------------------------------|-------------------|
| Q   | Contact Center                                 | ~      | Cisco Unified Call                                             | Manager       |                                        |                              |                                       | 🕹 Download Excel  |
|     | Monitoring Service<br>PINESSE<br>VVB<br>• CUCM | ľ      | CM<br>Host Name CM<br>IP Address 10, 150,3,66<br>Services CUCM | •             | Virtual Memory<br>4 %<br>210 / 5946 MB | ٥                            | Physical RAM<br>16 %<br>969 / 5946 MB | ٥                 |
|     | CUIC<br>MSIHUB<br>MSICDX                       | I      | Service Name                                                   | Status Detail | 1                                      | Memory Monitoring            |                                       | Value             |
|     | General Analytic                               | >      | A Cisco DB<br>A Cisco DB Replicator                            | Started       |                                        | % Mem Used<br>% Page Usage   |                                       | 71                |
| ۲   | Topology                                       |        | Cisco AMC Service<br>Cisco AXL Web Service                     | Started       |                                        | % VM Used<br>Buffers KBytes  |                                       | 48 169532         |
| .lo | User Management                                |        | Cisco Audit Event Service<br>Cisco Bulk Provisioning Service   | Started       |                                        | Cached KBytes<br>Free KBytes |                                       | 1766352<br>135380 |
|     |                                                |        | Cisco CAR DB                                                   | Started       |                                        | Free Swap KBytes             |                                       | 3257340           |

Gambar 3.70. Halaman Cisco dan Non Cisco Jenis 2 Pada Mode Terang

NUSANTARA

| =        | 🔆 MSXpe                                        | rience | ,                                          |                                        |     |         | pan da 🛞            |
|----------|------------------------------------------------|--------|--------------------------------------------|----------------------------------------|-----|---------|---------------------|
| Q        | Contact Center                                 | ~      | СВА                                        |                                        |     |         | ٹ Download Excel    |
|          | Monitoring Service<br>MSICDX<br>CBA<br>NOLIMIT | ×      | CBA<br>Host Name<br>IP Address<br>Services | CBA<br>10.150.3.75<br>CBA              |     |         |                     |
|          | ECE<br>NICE<br>NICE Sentinel                   | I      | Services<br>No                             | Name                                   |     | Status  | Total Session Count |
|          | General Analytic<br>Setting                    | ,      | 1                                          | Fusion Application Server              |     | Running | Const Research      |
| ©<br>.00 | Topology<br>User Management<br>License         |        | 2                                          | Fusion Media Broker                    |     | Running |                     |
|          |                                                | c      | >opyright © 2020 Mas                       | tersystem Infotama . All rights reserv | ed. |         | <b>(</b>            |

Gambar 3.71. Halaman Cisco dan Non Cisco Jenis 3 Pada Mode Terang

|     |                                                     |                                     | _                                |                                 |              |                               |                  |
|-----|-----------------------------------------------------|-------------------------------------|----------------------------------|---------------------------------|--------------|-------------------------------|------------------|
| Ξ   | MSXperio                                            | ence                                |                                  |                                 |              | C                             | pan da O         |
|     |                                                     | AWHDS                               |                                  |                                 |              |                               | 🕹 Download Excel |
|     | Monitoring Service<br>Analytic<br>High Availability | AWHDS Host Name IP Address Services | AW<br>10.150.3.62<br>Distributor | Virtual Memory<br>0 %<br>0/0 MB |              | Physical RAM<br>0 %<br>070 MB | ٥                |
|     | ROGGER                                              | AWHDS                               |                                  |                                 |              |                               |                  |
|     | PG<br>CMD                                           | Platform Inform                     | nation                           |                                 |              |                               | ~                |
|     | General Analytic                                    | > Performance li                    | nformation                       |                                 |              |                               | ~                |
|     | Setting                                             | PCCE Service                        | s                                |                                 |              |                               | ~                |
| ٥   | Topology                                            | Windows Serv                        | ices                             |                                 |              |                               | ^                |
| 000 | User Management                                     |                                     | Name                             |                                 | Status       |                               |                  |
| ۵   | License                                             |                                     | configlogger.exe                 |                                 | Snmp Stopped |                               |                  |
|     |                                                     | 2                                   | Tomcat9.exe                      |                                 | Snmp Stopped |                               |                  |

Gambar 3.72. Halaman Cisco dan Non Cisco Jenis 1 Pada Mode Gelap

| =           | MSXperience        |                                        |                |                   | pan da 🔗          |
|-------------|--------------------|----------------------------------------|----------------|-------------------|-------------------|
| Q           |                    | Cisco Unified Call Ma                  | nager          |                   | لع Download Excel |
|             | FINESSE            | cm                                     | Virtual Memory | O Physical RAM    | O O               |
|             | VVB                | Host Name CM<br>IP Address 10.150.3.68 | 4 %            | 16 %              |                   |
|             |                    | Services CUCM                          | 210 / 5946 MB  | 969 / 5946 MB     |                   |
|             | cuic               |                                        |                |                   |                   |
|             | MSIHUB             | Service Name                           | Status Defail  | Memory Monitoring | Value             |
|             | MSICDX             | A Cisco DB                             | Started        | % Mem Used        | 67                |
|             | General Analytic > | A Cisco DB Replicator                  | Started        | % Page Usage      | 71                |
|             | Setting            | Cisco AMC Service                      | Started        | % VM Used         | 48                |
| ٢           | Topology           | Cisco AXL Web Service                  | Started        | Buffers KBytes    | 169620            |
| <b>.</b> 00 | User Management    | Cisco Audit Event Service              | Started        | Cached KBytes     | 1765676           |
|             | License            | Cisco Bulk Provisioning Service        | Started        | Free KBytes       | 135916            |
|             |                    | Cisco CAR DB                           | Started        | Free Swap KBytes  | 3257340           |

Gambar 3.73. Halaman Cisco dan Non Cisco Jenis 2 Pada Mode Gelap

52 Pembuatan Web Based..., Erika Atmaja, Universitas Multimedia Nusantara

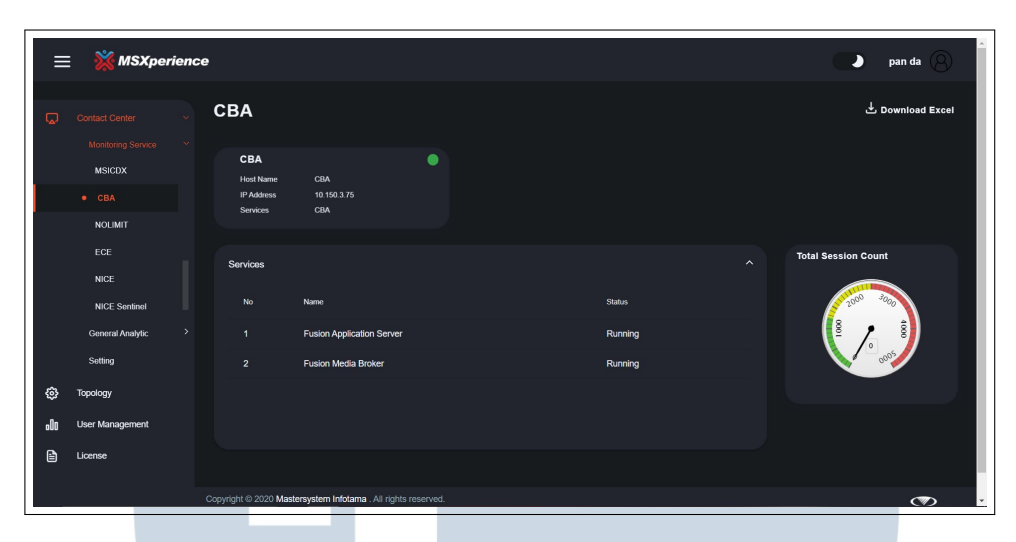

Gambar 3.74. Halaman Cisco dan Non Cisco Jenis 3 Pada Mode Gelap

### H. Halaman High Availability

Halaman High Availability dibagi dalam 2 (dua) halaman tab yang berbeda. Halaman tab pertama dapat dilihat melalui Gambar 3.75 digunakan untuk menampilkan status *devices* dalam dua buah tabel berbeda yang dibagi berdasarkan pada kategori *device* Cisco dan Non Cisco.

| =   | 💥 MSXper           | ienc | e                        |                                        |                       | pan da 🛞         |
|-----|--------------------|------|--------------------------|----------------------------------------|-----------------------|------------------|
| Q   | Contact Center     | •    | CC High Av               | ailability Dashboard                   |                       | 🕹 Download Excel |
|     | Monitoring Service | ~    | Status                   | Events                                 |                       |                  |
|     | Analytic           | 11   |                          |                                        |                       |                  |
|     | High Availability  |      | CISCO                    | Status                                 | NON CISCO             | Status           |
|     | AWHDS              |      | CVP                      | Running                                | NICE                  | Running 🔵        |
|     | PG                 |      | AWHDS                    | Running 🔴                              | CBA                   | Running 🔴        |
|     | CVP                |      | ROGGER                   | Running 🔵                              | NOLIMIT-MIDWR         | Running 🔴        |
|     | General Analytic   | >    | PG                       | Running 🔴                              | NOLIMIT-KAFZOO        | Running 🔵        |
|     | Setting            |      | VVB                      | Running 🔴                              | <br>NOLIMIT-INWEBHOOK | Running 🔴        |
| ٢   | Topology           |      | CUCM                     | Running 🔵                              |                       |                  |
| oOo | User Management    |      | FINESSE                  | Running 🔴                              |                       |                  |
|     | License            |      |                          |                                        |                       |                  |
|     |                    |      | Copyright © 2020 Masters | system Infotama . All rights reserved. |                       |                  |

Gambar 3.75. Halaman High Availability Tab Pertama Dalam Mode Terang

Selanjutnya tab kedua digunakan untuk mendakan *event* yang terjadi pada tanggal tertentu. Dalam mengerjakan tahap implementasi terhadap tampilan yang menggunakan *calendar*, digunakan NPM *package* angular-calendar[6]. Berikut merupakan tampilan awal dari *calendar* yang dapat diperhatikan pada Gambar 3.76.

| Previous                                                                                           | Today Next                       | ı                    | November 202         | 1                    | Month Wee            | ek Day   |
|----------------------------------------------------------------------------------------------------|----------------------------------|----------------------|----------------------|----------------------|----------------------|----------|
| Sunday                                                                                             | Monday                           | Tuesday              | Wednesday            | Thursday             | Friday               | Saturday |
| 28                                                                                                 |                                  |                      | 1                    | 2                    | 3                    | 4        |
| 5                                                                                                  | 6                                | 7                    | 8                    | 9                    | 10                   | 11       |
| 12                                                                                                 | <ul><li>13</li></ul>             | ■ 14                 | <ul><li>15</li></ul> | 16                   | 17                   | 18       |
| <ul> <li>A 3 day event // in</li> <li>An event with no er</li> <li>A draggable and rest</li> </ul> | nd date 🥒 🛅<br>sizable event 🥒 📋 |                      |                      |                      |                      |          |
| 19                                                                                                 | 20                               | 21                   | 22                   | 23                   | 24                   | 25       |
| 26                                                                                                 | 27                               | <ul><li>28</li></ul> | <ul><li>29</li></ul> | <ul><li>30</li></ul> | <ul><li>31</li></ul> | •        |

Gambar 3.76. Halaman High Availability Tab Kedua Sebelum Diperbaharui

Gambar 3.77 merupakan pembaharuan dengan menghapus detail *event* yang tampil dan memperbaharui indikator penanda jika dalam suatu hari tertentu terdapat sebuah *event* yang berlangsung. Pembaharuan ini merupakan pembentukan *template* kosong yang disediakan oleh *library* yang digunakan karena pada tampilan sebelumnya terdapat hambatan dalam mengembangkan desain secara *custom*. Selain itu, ketika *user* menekan *event* yang terdapat pada *calendar*, maka informasi seperti pada Gambar **??** akan muncul. Pada mode gelap, tampilan dapat diperhatikan melalui Gambar 3.79 untuk tampilan pada tab pertama, Gambar 3.80 untuk tampilan pada tab kedua, dan Gambar 3.81 untuk tampilan modal.

| =  | 💥 MSXper                                       | ienc | e            |                |         |               |          | •      | pan da 🛞         |
|----|------------------------------------------------|------|--------------|----------------|---------|---------------|----------|--------|------------------|
| Q  | Contact Center                                 | ¥    | CC High Avai | lability Dashb | oard    |               |          |        | ⊥ Download Excel |
|    | Analytic <ul> <li>High Availability</li> </ul> | Ì    |              |                | 1       | November 2021 |          |        |                  |
|    | AWHDS                                          | 1    | Sunday       | Monday         | Tuesday | Wednesday     | Thursday | Friday | Saturday         |
|    | ROGGER                                         |      | 31           | 1              | 2       | 3             | 4        | 5      | 6                |
|    | PG                                             |      |              | 1 event        | 1 event | 1 event       |          |        |                  |
|    | CVP<br>General Analytic<br>Setting             | >    | 7            | 8              | 9       | 10            | 11       | 12     | 13               |
| \$ | Topology                                       |      | 14           | 15             | 16      | 17            | 18       | 19     | 20               |
|    | License                                        |      | 21           | 22             | 23      | 24            | 25       | 26     | 27               |
|    |                                                |      |              |                |         |               | ~        | _      |                  |

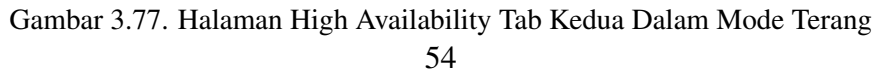

Pembuatan Web Based..., Erika Atmaja, Universitas Multimedia Nusantara

| l Cont | Monitoring Service ×<br>Analytic<br>High Availability<br>AW/HDS | CC High<br>Status | n Avail | labilit | v Dashboard<br>Today | r's Informat                           | on    |          |     |             |    | Downlo ک    | ad Exce |
|--------|-----------------------------------------------------------------|-------------------|---------|---------|----------------------|----------------------------------------|-------|----------|-----|-------------|----|-------------|---------|
| •      | Monitoring Service ×<br>Analytic<br>High Availability<br>AW/HDS | Status            | ay      |         | Today<br>D           | <b>'S Informat</b><br>ecember 9th 2021 | on    |          |     |             |    |             |         |
| •      | Analytic<br>High Availability<br>AWHDS                          | Sunda             | ау      |         |                      |                                        |       |          |     |             |    |             |         |
|        | AWHDS                                                           | Sunda             | ay      |         |                      |                                        |       |          |     |             |    |             |         |
|        |                                                                 |                   |         |         | finesse              |                                        |       | Thursday |     | Friday      | y  | Saturda     | ay      |
|        | ROGGER                                                          |                   | 28      |         | total events: 3      |                                        |       |          | 2   |             | 3  |             | 4       |
|        | PG                                                              |                   |         |         | 0,21                 |                                        |       |          |     |             |    |             |         |
|        | CVP                                                             |                   | 5       |         | vvb                  |                                        |       |          | 9   | 0           | 10 | 0           | 11      |
| G      | General Analytic >                                              |                   |         |         | total events: 3      |                                        |       | 8 events |     | 1140 events |    | 1160 events |         |
| s      | Setting                                                         |                   |         |         | 0,21                 |                                        |       |          |     |             |    |             |         |
| Topo   | ology                                                           | 0                 | 12      | 0       |                      |                                        |       |          | 16  | 0           | 17 |             | 18      |
|        |                                                                 | 1154 events       |         | 1230    |                      |                                        | Close | events   | - 1 | 234 events  |    |             |         |
| Web    | bex Teams                                                       |                   |         |         |                      |                                        |       |          |     |             |    |             |         |
| User   | er Management                                                   |                   | 19      |         | 20                   | 21                                     | 22    |          | 23  |             | 24 |             | 25      |
|        |                                                                 |                   |         |         |                      |                                        |       |          |     |             |    |             |         |

Gambar 3.78. Modal pada Halaman High Availability Tab Kedua Dalam Mode Terang

|     | _                |        |                      |                                           |                  |                  |
|-----|------------------|--------|----------------------|-------------------------------------------|------------------|------------------|
| ≡   | MSXpe            | rience |                      |                                           |                  | pan da 😣         |
|     |                  |        | CC High A            | vailability Dashboard                     |                  | 🕹 Download Excel |
|     |                  |        | Status               |                                           |                  |                  |
|     | Analytic         |        |                      |                                           |                  |                  |
|     |                  |        | CISCO                | Status                                    | NON CISCO        | Status           |
|     | AWHDS            |        | CVP                  | Running 🔵                                 | NICE             | Running 🔵        |
|     | ROGGER           |        | AWHDS                | Running 🔵                                 | СВА              | Running 🔵        |
|     | PG<br>CVP        |        | ROGGER               | Running 🔵                                 | NOLIMIT-MIDWR    | Running 🔴        |
|     | General Analytic |        | PG                   | Running 🔴                                 | NOLIMIT-KAFZOO   | Running 🔵        |
|     | Setting          |        | VVB                  | Running 🔴                                 | NOLIMIT-INWEBHOO | K Running 🔵      |
| ٢   | Topology         |        | CUCM                 | Running 🔵                                 |                  |                  |
| .00 | User Management  |        | FINESSE              | Running 🔵                                 |                  |                  |
|     | License          |        |                      |                                           |                  |                  |
|     |                  | c      | Copyright © 2020 Mas | tersystem Infotama . All rights reserved. |                  |                  |

Gambar 3.79. Halaman High Availability Tab Pertama Dalam Mode Gelap

| =            | 💥 MSXper         | ienc | e           |                 |         |               |          |        | pan da 🛞                                                                                                    |
|--------------|------------------|------|-------------|-----------------|---------|---------------|----------|--------|----------------------------------------------------------------------------------------------------|
|              |                  |      | CC High Ava | ilability Dashb | oard    |               |          |        | Download Excel     Section     Description     Section     Section |
|              |                  |      |             | Second          |         |               |          |        |                                                                                                    |
|              | Analytic         |      |             |                 |         |               |          |        |                                                                                                    |
|              |                  |      |             |                 | l       | November 2021 |          |        |                                                                                                    |
|              | AWHDS            |      | Sunday      | Monday          | Tuesday | Wednesday     | Thursday | Friday | Saturday                                                                                                    |
|              | ROGGER           |      |             | 0 1             | 0 2     | 0 3           |          |        |                                                                                                    |
|              |                  |      |             | 1 event         | 1 event | 1 event       |          |        |                                                                                                    |
|              | CVP              |      |             |                 |         |               |          |        |                                                                                                    |
|              | General Analytic |      |             |                 |         |               |          |        |                                                                                                    |
|              | Setting          |      |             |                 |         |               |          |        |                                                                                                    |
| ٩            | Topology         |      |             | 15              | 16      |               | 18       | 19     |                                                                                                    |
| . <b>N</b> o | User Management  |      |             |                 |         |               |          |        |                                                                                                    |
|              | Licanza          |      |             |                 |         |               |          |        |                                                                                                    |
|              | LICENSE          |      |             |                 |         |               |          |        |                                                                                                    |
|              |                  |      |             | 20              | 20      |               | •        | ,      |                                                                                                    |

Gambar 3.80. Halaman High Availability Tab Kedua Dalam Mode Gelap

55 Pembuatan Web Based..., Erika Atmaja, Universitas Multimedia Nusantara

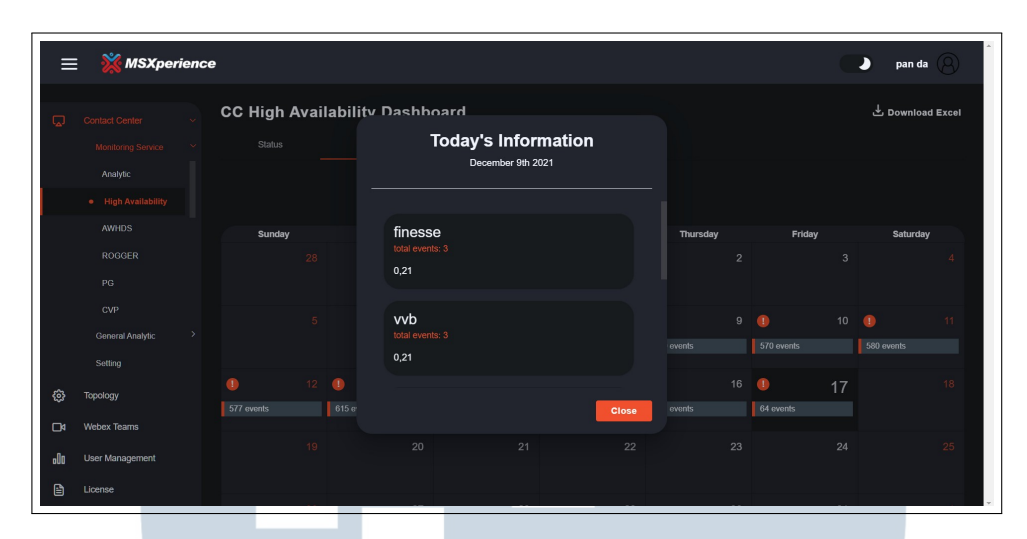

Gambar 3.81. Modal pada Halaman High Availability Tab Kedua Dalam Mode Gelap

### I. Halaman SOA

Halaman SOA pada merupakan halaman yang berisikan grafik yang akan diperbaharui dalam interval waktu tertentu dan terdapat tabel untuk menampilkan informasi data. Tampilan awal dari Halaman SOA dapat diperhatikan pada Gambar 3.82, dimana terdapat card untuk mengatur tanggal yang menggunakan Angular Material Datepicker yang akan mempengaruhi data yang tampil pada grafik. Selanjutnya, terdapat 2 (dua) button pada bagian atas dari card untuk mengatur kerja tiap grafik. Ketika button pause di tekan oleh user, maka akan berubah menjadi icon play yang menjadikan proses fetching data akan terhenti sementara waktu. Sebaliknya, ketika button play ditekan maka data akan kembali terperbaharui. Button kedua digunakan untuk melakukan refresh pada data. Pada Gambar 3.83, terdapat sebuah tabel data dengan memiliki 2 (dua) indikator warna, yaitu hijau dan merah yang diatur berdasarkan response code. Jika response code yang dimiliki adalah angka 200 maka satu baris dalam tabel tersebut akan berwarna hijau. Sebaliknya jika terjadi error dimana response code tidak bernilai 200, maka baris tersebut akan ditampilkan dengan warna merah.

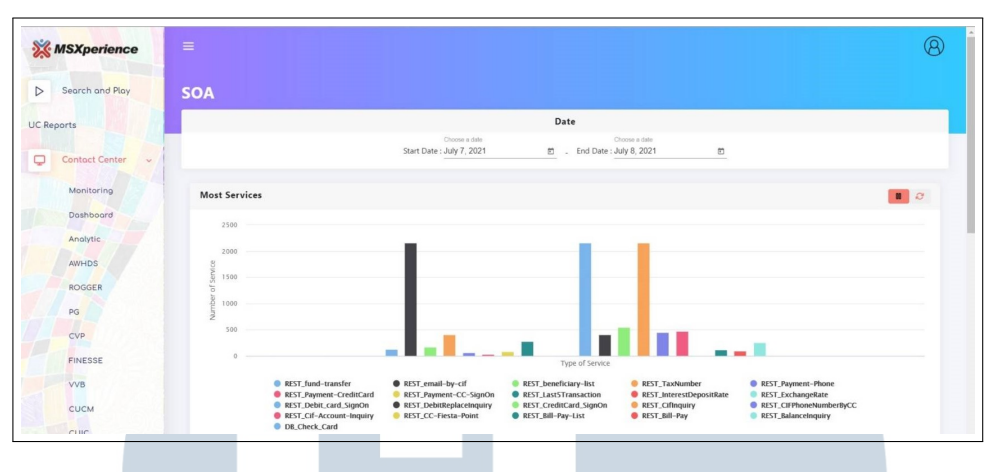

Gambar 3.82. Halaman SOA Sebelum Diperbaharui

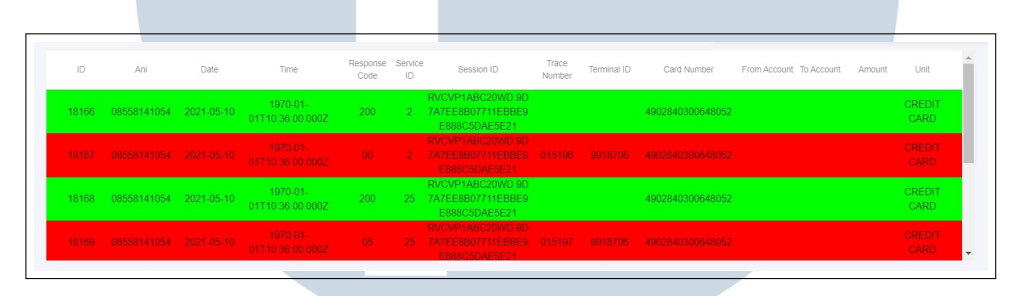

Gambar 3.83. Halaman table SOA Sebelum Diperbaharui

Gambar 3.84, merupakan tampilan dari bagian setting pada card sebelumnya yang terdapat pada Gambar 3.82. Maka dari itu, terdapat tambahan satu button yang digunakan untuk konfigurasi pada grafik. Ketika tombol Setting ditekan oleh user, maka modal akan tampil seperti pada Gambar 3.84. Pada tab pertama, terdapat beberapa pengaturan yang dapat dilakukan dari pemilihan tanggal, waktu, dan hari. Pada pengaturan tanggal dilakukan menggunakan Angualr Material Datepicker dengan menjadikan today sebagai default value untuk bagian tanggal. Jika user memilih dropdown dengan value lain, seperti custom maka user akan dapat memilih tanggal yang ingin ditentukan. Selanjutnya, untuk pengaturan waktu digunakan NPM package mat-timepicker dengan disediakannya radio button untuk memudahkan user memilih jangkauan waktu yang diinginkan. All day merupakan akan mengambil seluruh waktu dalam sehari, sedangkan custom, user dapat memilih sendiri jangkauan waktu yang diinginkan. Terakhir, pada bagian Days, ditampilkan menggunakan radio button dimana ketika value yang dipilih adalah all day, keseluruhan hari dalam seminggu akan otomatis terpilih. Sebaliknya, jika user memilih *value* pada *radio button* adalah *custom*, maka *user* perlu memilih hari yang ditentukan.

Tampilan pada tab kedua dapat diperhatikan pada Gambar 3.85 dimana terdapat *accordion* yang akan menampilkan data berdasarkan dengan *value* dari dropdown yang dipilih oleh *user*. Namun, belum ada pembaharuan yang dilakukan terhadap bagian setting pada halaman SOA.

| Choose Filter            |                                                             | x |
|--------------------------|-------------------------------------------------------------|---|
| Key Criteria             | Key Filter                                                  |   |
| date_time(date_time)     |                                                             |   |
| Today                    | Start Date     End Date       December 14, 20     to        |   |
| Time<br>All Day O Custom | Start Time * to End Time *                                  |   |
| Days<br>All Day O Custom | Monday Tuesday Wednesday Thrusday<br>Friday Saturday Sunday |   |
|                          |                                                             |   |
| Save                     |                                                             |   |

Gambar 3.84. Halaman Setting SOA Tab Pertama

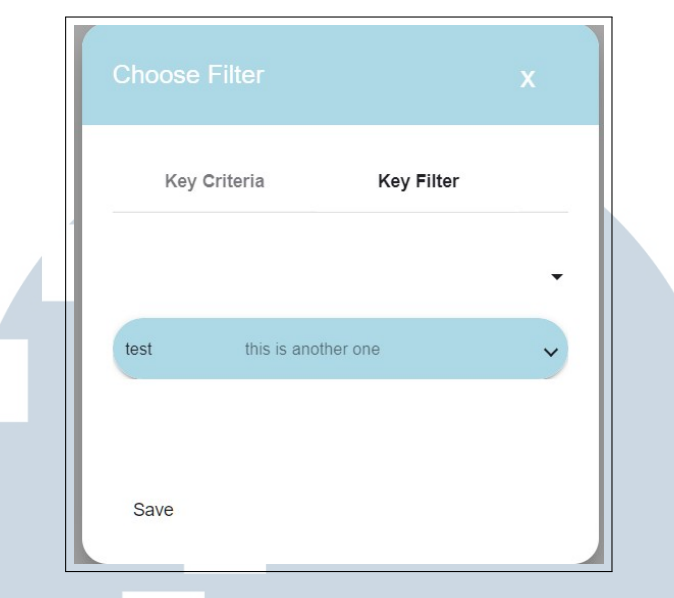

Gambar 3.85. Halaman Setting SOA Tab Kedua

Pada pembaharuan tampilan selanjutnya, setiap tampilan diatur dari sisi *card* maupun tabel, dimana pada bagian tabel tidak lagi memberikan keseluruhan warna pada satu baris tertentu pada tabel. Namun, menandakan hanya pada bagian kolom *response code*, sehingga akan memudahkan user untuk melihat tabel tersebut. Tampilan untuk mode gelap dapat diperhatikan pada Gambar 3.88.

| =   | MSXperien                            | 20                                                              | pan da 🛞         |
|-----|--------------------------------------|-----------------------------------------------------------------|------------------|
|     | Contact Center ~                     | SOA                                                             | Download Excel 达 |
|     | Monitoring Service  General Analytic | Most Services                                                   | ∎ 8 @            |
|     | • SOA                                | 60                                                              |                  |
|     | Setting                              | 50                                                              |                  |
| 0   | Topology                             | 9 40<br>9 5<br>9                                                |                  |
| o0o | User Management                      | 5 30<br>Ag                                                      |                  |
|     | License                              | 2 20                                                            |                  |
|     |                                      | 10                                                              |                  |
|     |                                      | 0 Type of Service                                               |                  |
|     |                                      | RESI_DEDIL_Lard_signUn RESI_Exchangekate RESI_InteresDavingkate |                  |
|     |                                      |                                                                 |                  |
|     |                                      | Kesponse Services                                               | ∎∂©              |
|     |                                      |                                                                 |                  |
|     | Ν                                    | Gambar 3.86. Halaman SOA Dalam Mode Terang                      | A                |

| =      | 💥 MSXper                             | ience |               |                 |                |                              |                  |               |                                                            |                 |             |                  |                 | •          |        | oan da (       | 8             |   |
|--------|--------------------------------------|-------|---------------|-----------------|----------------|------------------------------|------------------|---------------|------------------------------------------------------------|-----------------|-------------|------------------|-----------------|------------|--------|----------------|---------------|---|
| Q      | Contact Center<br>Monitoring Service | · ·   |               |                 |                | 961                          |                  |               |                                                            |                 |             |                  |                 |            |        |                |               |   |
|        | SOA     Setting                      |       | IVR Mandin    | 1 Call<br>Ani   | Date           | Time                         | Response<br>Code | Service<br>ID | Session ID                                                 | Trace<br>Number | Terminal ID | Card Number      | From<br>Account | To Account | Amount | Unit           | ì             |   |
| \$<br> | Topology<br>Webex Teams              |       | 18166         | 08558141054     | 2021-05-<br>10 | 1970-01-<br>01T10:36:00.000Z | 200              | 2             | RVCVP1ABC20WD.<br>9D7A7EE8B07711E<br>BBE9E888C5DAE5<br>E21 |                 |             | 4902840300648052 |                 |            |        | CREDIT<br>CARD |               |   |
| o0o    | User Management                      |       | 18167         | 08558141054     | 2021-05-<br>10 | 1970-01-<br>01T10:36:00.000Z | 00               | 2             | RVCVP1ABC20WD.<br>9D7A7EE8B07711E<br>BBE9E888C5DAE5<br>E21 | 015196          | 9918706     | 4902840300648052 |                 |            |        | CREDIT<br>CARD |               |   |
| I      | License                              |       | 18168         | 08558141054     | 2021-05-<br>10 | 1970-01-<br>01T10:36:00.000Z | 200              | 25            | RVCVP1ABC20WD.<br>9D7A7EE8B07711E<br>BBE9E888C5DAE5<br>E21 |                 |             | 4902840300648052 |                 |            |        | CREDIT<br>CARD |               |   |
|        |                                      |       | 18169         | 08558141054     | 2021-05-<br>10 | 1970-01-<br>01T10:36:00.000Z | 05               | 25            | RVCVP1ABC20WD.<br>9D7A7EE8B07711E<br>BBE9E888C5DAE5<br>E21 | 015197          | 9918706     | 4902840300648052 |                 |            |        | CREDIT<br>CARD |               |   |
|        |                                      |       |               |                 |                |                              |                  |               |                                                            |                 |             |                  |                 |            |        |                |               |   |
|        |                                      | Cop   | pyright © 202 | 20 Mastersyster | n Infotama     | . All rights reserved.       |                  |               |                                                            |                 |             |                  |                 |            |        | Master         | <b>System</b> | ļ |

Gambar 3.87. Halaman SOA Dalam Mode Terang

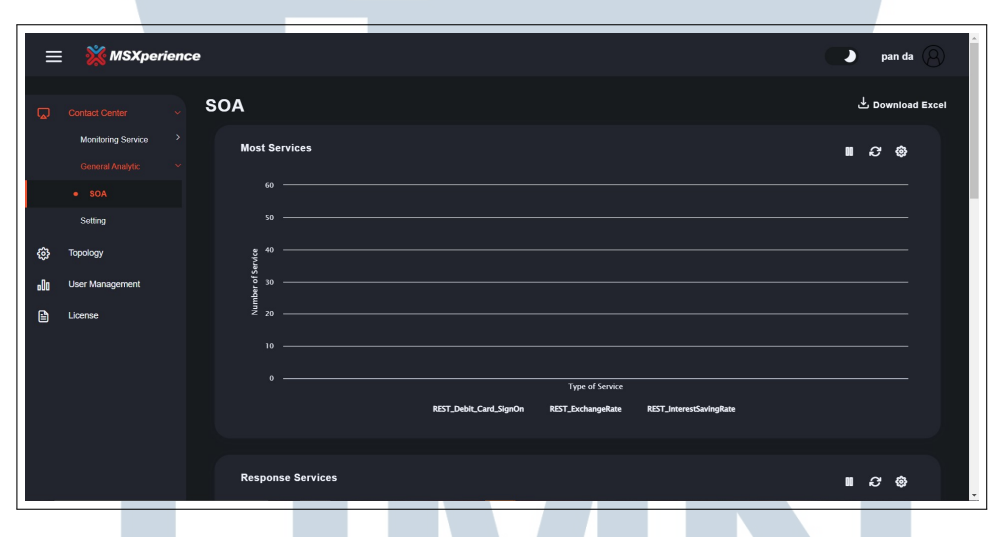

Gambar 3.88. Halaman SOA Dalam Mode Gelap

| ≡           | 💥 MSXpei           | rience |               |                |                |                              |                  |               |                                                            |                 |             |                  |                 |            |        | pan da               | 8          |
|-------------|--------------------|--------|---------------|----------------|----------------|------------------------------|------------------|---------------|------------------------------------------------------------|-----------------|-------------|------------------|-----------------|------------|--------|----------------------|------------|
| _           |                    |        |               |                |                | <b>/</b>                     |                  |               |                                                            |                 |             |                  |                 |            |        |                      |            |
| <u>لم</u> ا | Monitoring Service |        |               |                |                |                              |                  |               |                                                            |                 |             |                  |                 |            |        |                      |            |
|             |                    |        | IVR Mandiri   | i Call         | -              |                              |                  |               |                                                            |                 |             |                  |                 |            |        |                      |            |
|             |                    |        |               |                |                |                              |                  |               |                                                            |                 |             |                  |                 |            |        |                      |            |
|             | Setting            |        |               |                | Date           | Time                         | Response<br>Code | Service<br>ID | Session ID                                                 | Trace<br>Number | Terminal ID | Card Number      | From<br>Account | To Account | Amount |                      |            |
| ٢           | Topology           |        | 18166         | 08558141054    | 2021-05-<br>10 | 1970-01-<br>01T10:36:00.000Z | 200              |               | RVCVP1ABC20WD.<br>9D7A7EE8B07711E<br>BBE9E888C5DAE5        |                 |             | 4902840300648052 |                 |            |        | CREDIT               |            |
| D4          | Webex Teams        |        |               |                | 2021-05-       | 1970-01-                     |                  |               | E21<br>RVCVP1ABC20WD.<br>9D7A7EE8807711E                   |                 |             |                  |                 |            |        | CREDIT               |            |
| oOo         | User Management    |        | 18167         | 08558141054    |                | 01T10:36:00.000Z             | 00               |               | BBE9E888C5DAE5<br>E21                                      | 015196          | 9918706     | 4902840300648052 |                 |            |        | CARD                 |            |
| Ē           | License            |        | 18168         | 08558141054    | 2021-05-<br>10 | 1970-01-<br>01T10:36:00.000Z | 200              |               | RVCVP1ABC20WD.<br>9D7A7EE8B07711E<br>BBE9E888C5DAE5<br>E21 |                 |             | 4902840300648052 |                 |            |        | CREDIT<br>CARD       |            |
|             |                    |        | 18169         | 08558141054    | 2021-05-<br>10 | 1970-01-<br>01T10:36:00.000Z |                  |               | RVCVP1ABC20WD.<br>9D7A7EE8B07711E<br>BBE9E888C5DAE5<br>E21 | 015197          | 9918706     | 4902840300648052 |                 |            |        | CREDIT<br>CARD       |            |
|             |                    |        |               |                |                |                              |                  |               |                                                            |                 |             |                  |                 |            |        |                      |            |
|             |                    | Cop    | pyright © 202 | 0 Mastersysten | n Infotama .   | . All rights reserved.       |                  |               |                                                            |                 |             |                  |                 |            | 1      | Mastersy<br>ET block | )<br>vstem |

Gambar 3.89. Halaman SOA Dalam Mode Gelap

### 3.4 Testing

Bagian testing yang dilakukan pada aplikasi MSXperience telah dilaksanakan pada pada pertengahan bulan Desember 2021 dan dilakukan oleh pembimbing lapangan dengan bekerja sama dengan perusahaan *client*. Selanjutnya, pengembangan aplikasi MSXperience akan terus berlanjut hingga beberapa bulan kedepan sebelum akhirnya dapat digunakan.

### 3.5 Kendala dan Solusi yang Ditemukan

Terdapat beberapa kendala yang dihadapi dalam pelaksanaan kerja magang di PT Mastersystem Infotama. Setiap kendala yang dihadapi mempengaruhi alur kerja terhadap pengembangan MSXperience. Berikut beberapa kendala yang dihadapi.

- 1. Adanya kendala teknis dikarenakan ketika VPN perusahaan terkoneksi, maka browser pada komputer tidak dapat digunakan.
- 2. Kurangnya pemahaman terhadap penggunaan *framework Angular* saat permulaan pelaksanaan kerja magang

Dalam menghadapi setiap kendala tersebut, dilakukan beberapa solusi untuk mengatasi berbagai kendala selama pelaksanaan kerja magang sebagai berikut.

- 1. Mempersiapkan alternatif solusi dengan melakukan konfigurasi secara local pada komputer.
- 2. Meningkatkan eksplorasi terhadap dokumentasi terkait *framework Angular*[7], mencari *tutorial* tambahan dari internet, berdiskusi dengan pembimbing serta melaksanakan pertemuan berupa *sharing session* dengan tim senior untuk menerima berbagai pemahaman baru dan saran.

USANTAR